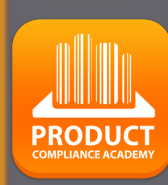

Ο

# ProductIP Platform Quick Guide

# Create a Technical file

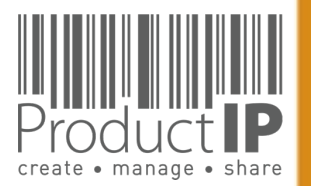

## Need help?:

When you have logged in click here: For more information and instructions.

Or send an email to: helpdesk@productip.com

|   | English    |
|---|------------|
| • | 中国         |
| = | Nederlands |
| - | Deutsch    |

## Overview of latest updates of the platform

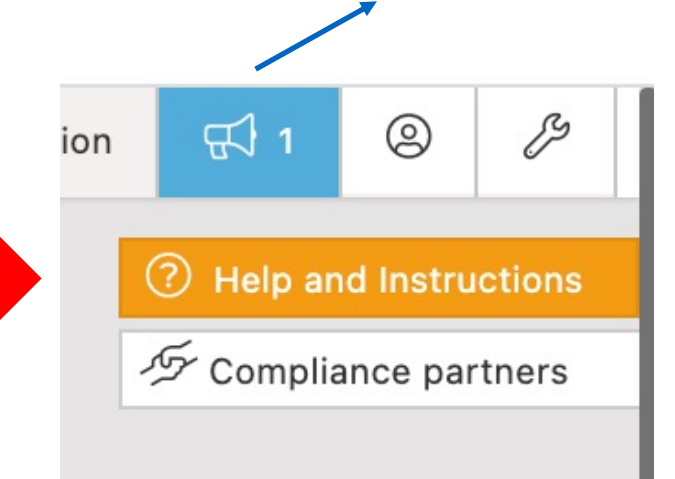

Flow of creating a Technical file:

### Step:

- 1. Create a TCF
- 2. Upload the documents you have
- 3. Ask your supplier for more documents
- 4. Review and link the documents
- 5. Create a CE declaration (if applicable)

PRODUC

2

ED

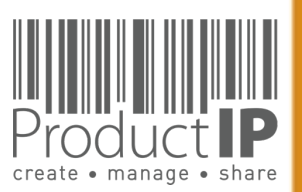

# THE PLATFORM IN A NUTSHELL:

## Create:

The platform supports you with the creation of a technical dossier containing all information about the compliance of your product.

The file contains the requirements your product has to comply with.

## <u>Manage:</u>

Invitations to upload documents are sent from the platform.

Matchlt is our unique solution for cleverly linking documents to requirements.

This creates an overview of the substantiation. All activities are recorded in the Timeline.

## Share:

You decide which documents in the technical file are shared with whom.

### Structure:

Using the platform creates structure. You always have all the information clearly and logically arranged, directly available.

### <u>Insight:</u>

You have access to the completeness of the documents per risk category.

| O Product identification - Declaration of Product Identity of packaging (0)     O Product identification - Picture attunct of Packaging (0)                                                                                                    | B3                                                                                                    | 0                                                                                                    |                                                                                                    |
|----------------------------------------------------------------------------------------------------|----------------------------------------------------------------------------------------------------|----------------------------------------------------------------------------------------------------|----------------------------------------------------------------------------------------------------|
| Product identification - Dicture attwork of Packaging (0)                                                                                                    |                                                                                                    |                                                                                                    | _                                                                                                    |
| Intervention of the second second                                                                                                    | B3                                                                                                    | 0                                                                                                    |                                                                                                    |
| Image: Image:                                                                                                    | B3                                                                                                    | 0                                                                                                    | <b>a</b>                                                                                                    |
| Image: Image:                                                                                                    | B3                                                                                                    | 0                                                                                                    |                                                                                                    |
| Social Compliance (CSR) (1/1)                                                                                                    |                                                                                                    |                                                                                                    |                                                                                                    |
| U U Business Social Compliance Initiative (BSCI) Code of Conduct (2)                                                                                                    | D                                                                                                    | 0                                                                                                    | 9                                                                                                    |
| General Product Safety Directive (GPSD) 2001/95/EC (0/2)                                                                                                    | A                                                                                                    | _                                                                                                    |                                                                                                    |
| = $ = $ $ = $ =                                                                                                    | A                                                                                                    | _                                                                                                    |                                                                                                    |
| W Could Conversion on non-mounty or Coulding * 2000 (0)      PEACH Description (EC) 1907/2006 (5/6)                                                                                                    | А                                                                                                    |                                                                                                    |                                                                                                    |
| O REACH (EC) 1907/2006 - Annex II - Material Safety Data Sheets (MSDS) (0)                                                                                                    | B1                                                                                                    | 0                                                                                                    |                                                                                                    |
| D C ED/49/2014 - REACH (EC) 1907/2006 - SVHC candidate list 16 Jun 2014 (155)                                                                                                    | <b>B1</b> 2015-06-17                                                                                                    | 0                                                                                                    |                                                                                                    |
| substances) (2)                                                                                                    | 00 17                                                                                                    | -                                                                                                    | -                                                                                                    |
| B C ED/108/2014 - REACH (EC) 1907/2006 - SVHC candidate list 17 Dec 2014 (161 substances) (2)                                                                                                    | B1 2015-12-15                                                                                                    |                                                                                                    | 9                                                                                                    |
| B C Sketch (EC) 1907/2006 - Annex XVII plus amendments per 13 Feb 2013 (1)                                                                                                    | <b>B1</b> 2015-12-27                                                                                                    | 0                                                                                                    | 2                                                                                                    |
| REACH (EC) 1907/2006 - Annex XVII plus amendments per 27 Mar 2014 (1)                                                                                                    | <b>B1</b> 2015-06-01                                                                                                    | 0                                                                                                    | 2                                                                                                    |
| REACH (EC) 1907/2006 - Annex XVII plus amendments per 09 May 2014 (1)                                                                                                    | <b>B1</b> 2015-03-23                                                                                                    | 0                                                                                                    | 2                                                                                                    |
| Hazardous Substances not covered by REACH (0/1)                                                                                                    |                                                                                                    |                                                                                                    | *                                                                                                    |
| Warenwetbesluit formaldehyde in textiel (NL) (1)                                                                                                    | B1                                                                                                    | =                                                                                                    |                                                                                                    |
| Persistent Organic Pollutants (POP) Regulation (EC) 850/2004 (0/2)                                                                                                    |                                                                                                    |                                                                                                    |                                                                                                    |
| B 0 Regulation (EC) 850/2004 - Persistent Organic Pollutants (POP) - 2012 (0)                                                                                                    | B1                                                                                                    | 0                                                                                                    |                                                                                                    |
| Regulation (EU) 1342/2014 - Persistent Organic Pollutants (POP) (0)                                                                                                    | B1                                                                                                    | 0                                                                                                    |                                                                                                    |
| Performance, Functionality, Dimensions, Specifications (0/3)                                                                                                    |                                                                                                    | _                                                                                                    | _                                                                                                    |
| edingrout (co) too//cott on revue Hole Uques (n)                                                                                                    | L                                                                                                    | a si                                                                                                    |                                                                                                    |
|                                                                                                    |                                                                                                    |                                                                                                    |                                                                                                    |
| DEMO           This environment is not intended for production use           Technical files         Supplier file                                                                                                    | Logged in as<br>Credits:<br>iles Requests (11) Tasks Invites                                                                                                    | Shares                                                                                                    | tip.com<br>n: [No]                                                                                                    |
| Technical files                                                                                                    | Logged in as<br>Credits:<br>Iles Requests (11) Tasks Invites                                                                                                    | : training@produc<br>[911]   Subscription<br>Shares                                                                                                    | tip.com<br>n: [No]                                                                                                    |
| DEMO           This environment is not intended for production use           Technical files                                                                                                    | Logged in as<br>Credits:<br>lies Requests (11) Tasks Invites                                                                                                    | : training@produc<br>[911]   Subscription<br>Shares                                                                                                    | tip.com<br>n: [No]                                                                                                    |
| DEMO           This environment is not intended for production use           Technical files           Your technical files           Create a new Technical File           Buy credits                                                                                                    | Logged in as<br>Credits:<br>lies Requests (11) Tasks Invites                                                                                                    | : training@produc<br>[911]   Subscription<br>Shares                                                                                                    | tip.com                                                                                                    |
| DEMO         This environment is not intended for production use         Technical files         Your technical files         Create a new Technical File         Buy credits         All files       Documents that need to be reviewed. • overzicht • +                                                                                                    | Logged in as<br>Credits:<br>Iles Requests (11) Tasks Invites                                                                                                    | : training@produc<br>[911]   Subscription<br>Shares                                                                                                    | ttp.com<br>n: [No]                                                                                                    |
| DEMO         This environment is not intended for production use         Technical files         Supplier file         Create a new Technical File         Buy credits         All files       Documents that need to be reviewed. overzicht +         Inter Dis Dury-FAST_AST_DIN/FAST_COL_FAST_DIN/FAST_DOMAT_DATA_DOMAT_DOMAT_DOM                                                                                                    | Logged in as<br>Credits:<br>iles Requests (11) Tasks Invites<br>sd, Any Tags[1] Edit t                                                                                                    | : training@produc<br>[911]   Subscription<br>Shares                                                                                                    | ttp.com<br>n: [No]                                                                                                    |
| DEMO         The neuronment is not intended for production use         Technical files         Create a new Technical File         Buy credits         All files       Documents that need to be reviewed. • overzicht • +         Ithers       Documents that need to be reviewed. • overzicht • +         Ithers       Documents that need to be reviewed. • overzicht • +         Ithers       Documents that need to be reviewed. • overzicht • +         Ithers       Documents that need to be reviewed. • overzicht • +         Ithers       Documents that need to be reviewed. • overzicht • +         Ithers       Documents that need to be reviewed. • overzicht • +         Ithers       Documents that need to be reviewed. • overzicht • +         Ithers       Documents that need to be reviewed. • overzicht • +         Ithers       Documents that need to be reviewed. • overzicht • +                                                                                                    | Logged in as<br>Credits:<br>lies Requests (11) Tasks Invites<br>nd, Any Tags[1] Edit t<br>Find                                                                                                    | training@produc<br>[911]   Subscription<br>Shares                                                                                                    | tip.com<br>n: [No]                                                                                                    |
| DEMO         The neuronment is not intended for production use         Technical files         Create a new Technical File         Buy credits         All files       Documents that need to be reviewed. • verzicht • +         Iter:       Documents that need to be reviewed. • verzicht • +         Iter:       Documents that need to be reviewed. • verzicht • +         Iter:       Documents that need to be reviewed. • verzicht • +         Iter:       Div/DVY+.FAST_INV.FAST_COL_FAST_FINV.FAST_DDS.FAST_DOM.License type - (Basic(subscription), Extended(subscription), Extended(credits)), E0L non expire         isplay       10 • records per page       Showing 1 to 3 of 3 records (Total 74 records)                                                                                                    | Logged in as<br>Credits:<br>lies Requests (11) Tasks Invites<br>ad, Amy Tags(1) Edit<br>Find En                                                                                                    | training@produc<br>[911]   Subscription<br>Shares<br>ab<br>Vie<br>d of life Release                                                                                                    | tip.com<br>n: [No]                                                                                                    |
| DEMO:         The environment is not intended for production use         Technical files         Court technical files         Create a new Technical files         Determinent is not intended for production use         This environment is not intended for production use         Create a new Technical file         Buy credits         All files       Documents that need to be reviewed. • overzicht • +         Inter DV7.DVF.PAST_INFAST_COLFAST_FINFAST_DISFAST_DISFAST_DOR_License type - (that/eubscription), Extended(subscription), Extended(credits)), EOL non expire         toppsy 10 • records per page       Showing 1 to 3 of 3 records (Total 74 records)                                                                                                    | ted, Any Tapic [1]<br>Find Edit t<br>files File type En                                                                                                    | tab Vie                                                                                                    | w columns                                                                                                    |
| DEMO         This environment is not intended for production use         Technical files         Supplier file         Create a new Technical file         Buy credits         All files       Documents that need to be reviewed.         Overzicht       +         Itter: DIY_DIY_FAST_MAST_STANY_FAST_COL_FAST_FINFAST_DON/License type - (Basic(subscription), Extended(subscription), Extended(credits)), EOL non explore         Status       Created peadline supplier name       Product         Image: Status       Created peadline supplier name       Product         Image: Status       Created peadline supplier name       Product         Image: Status       Created peadline supplier name       Product         Image: Status       Created peadline supplier name       Product         Image: Status       Created peadline supplier name       Product         Image: Status       Created peadline supplier name       Product         Image: Status       Created peadline supplier name       Product                                                                                                    | tiles Requests (11) Tasks Invites  ted, Any Tags[1] Edit t  Find Edit  find Edit t  find Edit t                                                                                                    | ab Vie<br>ab Vie<br>Market<br>d of life Release<br>te Opto-015-00-00-00-00-00-00-00-00-00-00-00-00-00                                                                                                    | tip,com<br>n: [No]                                                                                                    |
| DEMO<br>This environment is not intended for production use         Technical files         Supplier file         Create a new Technical file         Buy credits         All files       Documents that need to be reviewed.         Iter DIY_DIY+PAST_ANT_ONLFAST_OLS_FAST_DON_License type - (Basic(subscription), Extended(subscription), Extended(credits)), E0L non expire         Iter DIY_DIY+PAST_ANT_ONLFAST_COL_FAST_FIN_FAST_OLS_FAST_DON_License type - (Basic(subscription), Extended(credits)), E0L non expire         Status       Created Deadline Supplier name         Status       Created Deadline Supplier name         2015-06-       90000.11 (Wassenaar)         21       02         2015-07       2015-073         2015-07       2015-073                                                                                                    | to, Any Tags[1] Edit t<br>Find Edit t<br>Edit t<br>Edit t<br>Edit t<br>Edit t<br>Edit t<br>Edit t<br>DIY                                                                                                    | 2015-04-22<br>2015-04-22<br>2015-04-22                                                                                                    | in the second second se  |
| DEMO         This environment is not intended for production use         Technical files         Struct technical file         Detate a new Technical file         Buy credits         All files       Documents that need to be reviewed.         Inter. DITY.DVF.#AST_INST_TON_FAST_COL_FAST_FIN/FAST_DOS_License type - (Itasic(subscription), Extended(subscription), Extended(credits)), EOL non expire         Inter. DITY.DVF.#AST_INST_TON_FAST_DOS_License type - (Itasic(subscription), Extended(credits)), EOL non expire         Status       Created         Deadline       Supplier name         Image: Status       Created         Deadline       Supplier name         Image: Dity of Image: Dity of Image: Dity of Dity of Dit                                                                                                    | ted, Any Tage(1) Edit t<br>Find En<br>Exercise Fast (INV)<br>Exercise En<br>Exercise En<br>Ex                                                                                                    | training@product<br>[911] Subscription<br>Shares<br>d of life<br>te<br>2015-04-<br>2015-05-<br>01<br>2015-05-<br>01                                                                                                    | ever columns                                                                                                    |
| DEMO         Technical files       Supplier fil         Cour technical files         Create a new Technical File       Buy credits         All files       Documents that need to be reviewed. <b>overzicht</b> + +          Inter. DT/DT/-F/AST/AST_DUS/AST_DOS/AST_DOS/ALCENSe type - (Basic(subscription), Extended(subscription), Extended(credits)), EOL non expire (spis) <b>Status Created Deadline Supplier name Product Status Created Deadline Supplier name Product Status Created Deadline Supplier name Product Oli Oli</b>                                                                                                    | Logged in as<br>Credits:<br>Nes Requests (11) Tasks Invites<br>nd, Any Tags(1) Edit t<br>Find Edit t<br>Extended FAST_(INV)<br>Extended DIY<br>Extended DIY                                                                                                    | tab Vie                                                                                                    | ev columns e f f f f f f f f f f f f f f f f f f                                                                                                    |
| DEMO         Technical files       Supplier file         Court technical files         Create a new Technical File       Buy credits         All files       Documents that need to be reviewed.          overzicht         +         technology reviewed.          overzicht         +         technology reviewed.          technology reviewed.          technolog                                                                                                    | Logged in as<br>Credits:<br>Nes Requests (11) Tasks Invites<br>ad, Any Tags(1] Edit t<br>Find En<br>En<br>Estended FAST (NV)<br>Edanded DIY<br>Estended DIY                                                                                                    | tab Vie<br>2015-04-<br>2015-04-<br>2015-05-<br>01<br>First Previous 1                                                                                                    | w columns<br>• Status<br>• draft<br>• draft<br>• final<br>• Next Las                                                                                                    |
| DEMO         The environment is not intended for production use         Technical files         Court technical files         Create a new Technical File         Buy credits         All files       Documents that need to be reviewed.         International File         Technical File         Technical File         Technical File         Status         Created       Decedine         Status       Created         Status       Created                                                                                                    | Logged in as<br>Credits:<br>Ites Requests (11) Tasks Invites<br>ed, Any Tags[1] Edit t<br>Find Edit of the file type and the file<br>file type and the file file file file file file file fil                                                                                                    | e it training@produc<br>(staining@produc<br>(staining@produc<br>Shares all<br>cab Vie<br>d of iffe Release<br>te Date<br>2015-05-<br>2015-05-<br>01<br>2015-05-<br>01<br>2015-05-<br>01<br>2015-05-<br>01<br>2015-05-<br>01                                                                                                    | tip.com<br>n: [No]                                                                                                    |
| DEMON         Technical Tiple         Cont account of the production use         Cont account of the gauge control         Cont account of the gauge control         Cont account of the gauge control         Control Tiple         December 100         Control Tiple         December 100         Control Tiple         December 100         Control Tiple         December 100         Control Tiple         December 100         December 100         December 100         Status       Created         December 100       Status         December 100       Status                                                                                                    | Logged in as<br>Credits:<br>Ites Requests (11) Tasks Invites<br>tel, Any Tags[1] Edit t<br>FindEdit t<br>FindEdit t<br>Gamada EAST.(INN<br>Gatanda DIY<br>Gatanda DIY<br>Gatanda DIY<br>Gatanda DIY<br>Gatanda DIY<br>Gatanda DIY<br>Gatanda DIY                                                                                                    | e training@produc<br>(1) 11   Subscriptor<br>Shares 4<br>d of life Release<br>te 0 Date<br>2015-05-<br>01<br>2015-05-<br>01<br>2015-05-<br>01<br>2015-05-<br>01<br>2015-05-<br>01<br>2015-05-<br>01                                                                                                    | tip.com<br>n: [No]                                                                                                    |
| DEMON       Technical for production use         Constrained       Supplier for         Constrained       Supplier for         Constrained       Supplier for         Constrained       Supplier for         Constrained       Supplier for         Constrained       Supplier for         Constrained       Supplier for         Constrained       Supplier for         Status       Created       Created         Status       Created       Decomplier for for prope         Status       Created       Decomplier for for prope         Status       Created       Decomplier for for prope         Status       Created       Decomplier for for prope         Status       Created       Decomplier for for prope         Status       Created       Decomplier for for prope         Status       Created       Decomplier for for prope         Status       Created       Decomplier for for prope         Status       Created       Decomplier for for prope         Status       Created       Decomplier for for prope         Status       Created       Decomplier for for prope         Status       Dispoint for for prope       Status         Status<                                                                                                    | to, Any Tage[1] Edit t<br>Find En<br>files Requests (11) Tasks Invites<br>to, Any Tage[1] Edit t<br>Find En                                                                                                    | e itraining@produc<br>it training@produc<br>[911]   subscription<br>Shares ]<br>ab Vie<br>d of iffe Release<br>te 0 Date<br>2015-05-<br>01<br>2015-05-<br>01<br>2015-05-<br>01<br>2015-05-<br>01<br>Previous 1<br>s<br>cles<br>file                                                                                                    | tip.com<br>n: [No]                                                                                                    |
| Description         Technical Files         Court eachnical File         Description         Court eachnical File         Description         Status         Created       Deadline         Supplier file         Status       Created         Description       Status         Created       Deadline         Supplier file       Supplier file         Status       Created       Deadline         Supplier file       Supplier file         Status       Created       Deadline         Supplier file       Supplier name       Product         Status       Created       Deadline         Supplier name       Product       Supplier file         Status       Created       Deadline         Supplier name       Product       Supplier file         Status       Created       Deadline         Supplier name       Product       Supplier file         Status       Created       Deadline         Supplier name       Product       Supplier file         Status       Created       Deadline         Supplier name       Product       Supplier file                                                                                                    | Logged in as<br>Credits:<br>illes Requests (11) Tasks Invites<br>nd, Any Tags[1] Edit t<br>Find Entry Entry Entry<br>Entry Entry Entry<br>Entry Entry<br>Entry Entry<br>Entry Entry<br>Entry Entry<br>Entry<br>Entry                       | ab Vie<br>tab Vie<br>Shares<br>tab Vie<br>Constraints of the second second seco                                                                                                    | w columns<br>- draft<br>- draft<br>- final                                                                                                    |
| EXEMP         Total If IP         Contract of production use         Contract of production use         Contract of production of production use         Contract of production of production use         Contract of production of production use         Contract of production of production use         Contract of production of production of production use         Contract of production of production use         Contract of production of production of p                                                                                                    | Logged in as<br>Credits:<br>iles Requests (11) Tasks Invites<br>ed, Any Tagit] Edit t<br>Find Edit to<br>Gamdad FAST (INV)<br>Edited File type de da<br>Gamdad FAST (INV)<br>Edited DIY<br>Cannoda DIY<br>Without documents The file has no requirements<br>et als Hide details Copied from suppler<br>its/documents expired/new requirements effective                                                                                                    | ab Vie<br>training@produc<br>[911]   Subscription<br>Shares<br>tab Vie<br>d of iffe Release<br>Date<br>2015-06-<br>01<br>2015-06-<br>01<br>First Previous a<br>s<br>cles<br>file                                                                                                    | w columns<br>• Status<br>• draft<br>• draft<br>• final<br>• Next Las                                                                                                    |
| Image: Definition of the intervention of the production use         Court eachnical files         Create a new Technical File         Biles       Documents that need to be reviewed. • werzicht • +         Image: Display of the intervention of the production of the intervention of the interventintervention of the intervention of the interven                                                                                                    | Logged in as<br>Credits:<br>iles Requests (11) Tasks Invites<br>ad, Any Tagit] Edit t<br>Find Entry Entry<br>Entry Entry<br>Entry<br>En | ab Vie<br>training@produc<br>[911]   Subscription<br>Shares<br>tab Vie<br>d of life Release<br>Date<br>2015-06-<br>01<br>2015-06-<br>01<br>First Previous 1<br>s<br>cles<br>file                                                                                                    | ew columns<br>• Status<br>• draft<br>- draft<br>· final<br>• Next Las                                                                                                    |
| DEMO         Technical File         Contracted file         Case a new Technical File         Description         Status         • contract file         Status         • contract file         Status         • contract file         Status         • contract file         • contract file         • contr                                                                                                    | Logged in as<br>Credits:<br>iles Requests (11) Tasks Invites<br>ad, Any Tagi(1] Edit t<br>Find Entry Entry<br>Entry Entry<br>Entry Entry<br>Entry Entry<br>Entry<br>Entry Entry<br>Entry<br>E          | a lab Vie<br>training@produc<br>[911]   Subscription<br>Shares<br>tab Vie<br>d of life Release<br>te Previous 1<br>Prest Previous 1<br>S<br>cles<br>Tile                                                                                                    | ew columns<br>• Status<br>• draft<br>• draft<br>• final<br>• Next Las                                                                                                    |
| DEMO         Technical File       Bay codes         Contract File       Supplier file         Cataba a new Technical File       Bay codes         All files       Documents that need to be reviewed.       • werzicht • +         The reviewed of per page       Showing 1 to 3 of seconds (ford 1/4 records)         Status       • Created       Decellere         • Product       -       -         • Product       -       -         • Product       -       -         • Out of a records (ford 1/4 records)       -       -         • Product       -       -         • Out of a records (ford 1/4 records)       -       -         • Out of a records (ford 1/4 records)       -       -         • Out of a records (ford 1/4 records)       -       -       -         • Out of a records (ford 1/2 records)       -       -       -       -         • Out of a records (ford 1/4 records)       -       -       -       -       -         • Out of a records (ford 1/4 records)       -       -       -       -       -       -         • Out of a records (ford 1/4 records)       -       -       -       -       -       -       -       -                                                                                                    | Ites Requests (11) Tasks Invites<br>Nd, Any Tagi(1) Edit 1<br>Find Entry Early Early Ear                                                                                                    | ab Vie<br>training@produc<br>[911]   Subscription<br>Shares<br>tab Vie<br>ab Vie<br>ab 2015-04-<br>2015-04-<br>2015-05-<br>01<br>2015-05-<br>01<br>2015 | ew columns<br>ew columns<br>ew columns<br>e Status<br>- draft<br>- draft<br>- final<br>Next Las                                                                                                    |
| DEMO:         Technical File       Supplier file         Court technical files       Courte chance       Courte chance <thcourt< td=""><td>Logged in as<br/>Credits:<br/>lies Requests (11) Tasks Invites<br/>ad, Any Tagi(1) Edit<br/>Find Expe da<br/>Extended FAST (INV)<br/>Extended DIY<br/>Extended DIY<br/>Without documents The file has no requirements<br/>UN<br/>Extended DIY</td><td>ab Vie</td><td>ew columns<br/>ew columns<br/>e Status<br/>draft<br/>- draft<br/>- final<br/>Next Las</td></thcourt<>                                                                                                    | Logged in as<br>Credits:<br>lies Requests (11) Tasks Invites<br>ad, Any Tagi(1) Edit<br>Find Expe da<br>Extended FAST (INV)<br>Extended DIY<br>Extended DIY<br>Without documents The file has no requirements<br>UN<br>Extended DIY                                                                                                    | ab Vie                                                                                                    | ew columns<br>ew columns<br>e Status<br>draft<br>- draft<br>- final<br>Next Las                                                                                                    |
| DEMO         Technical File       Supplier file         Countertechnical File       Busy credits         All file       Documents that need to be reviewed.       Outstath       +         Intercords       District       District       District       District         Status       Created       Description       District       District       Distric <thdistrict< th=""> <thdistr< td=""><td>ted Any Tags(1) Tasks Invites  ad, Any Tags(1) Find  File type  File type  Fi</td><td>ab Vie</td><td>ew columns<br/>a gradient of the second second</td></thdistr<></thdistrict<>                                                                                                    | ted Any Tags(1) Tasks Invites  ad, Any Tags(1) Find  File type  File type  Fi                                                                                                    | ab Vie                                                                                                    | ew columns<br>a gradient of the second second |
| DEMO         Technical File       Technical File       Supplier file         Court ecchnical files       Technical File       Technical File         Technical Files       Technical Files       Technical Files         Technical Files       Technical Files       Technical Files         Technical Files       Technical Files       Technical Files         Technical Files       Technical Files       Technical Files         Technical Files       Technical Files       Technical Files         Technical Files       Technical Files       Technical Files         Technical Files       Technical Files       Technical Files         Technical Files       Technical Files       Technical Files         Technical Files       Technical Files       Technical Files         Technical Files       Technical Files       Technical Files         Technical Files       Technical Files       Technical Files         Technical Files       Technical Files       Technical Files         Technical Files       Technical Files       Technical Files         Status       Created       Technical Status       Product         Technical Files       Technical Files       Technical Files       Technical Files         Status       Created Tech                                                                                                    | ted and the second second seco                                                                                                    | training@produc<br>[911]   Subscription<br>Shares<br>ab Vie<br>d of life Release<br>te Date<br>2015-05-<br>01<br>2015-05-<br>01<br>First Previous 1<br>s<br>cles<br>file                                                                                                    | ew columns<br>ew columns<br>ew columns<br>ew columns<br>ew columns<br>e of status<br>of draft<br>of final<br>i Next Las                                                                                                    |
| DEMO         Contract Influes         Contract Influes         Determine the intended for production use         Contract Influes         Determine To for the intended to be reviewed.         Influe       Decoments that need to be reviewed.         Influe       Decoments that need to be reviewed.         Influe       Decoments that need to be reviewed.         Influe       Decoments that need to be reviewed.         Influe       Status         Influe       Status         Influe       Status         Influe       Decoments that need to be reviewed.         Influe       Status         Influe       Status         Influe       Decoments         Influe       Decoments         Influe       Decoments         Influe       Decoments         Influe       Decoments         Influe       Decoments         Influe       Decoments         Influe       Decoments         Influe       Decoments         Influe       Decoments         Influe       Decoments         Influe       Decoments         Influe       Decoments         Influe       Decoment <td>tiles Requests (11) Tasks Invites<br/>red, Any Tage(1) Edit I<br/>Find Edit I<br/>Find Edit I<br/>Find Edit I<br/>Edited I<br/>Edited I<br/>Edited I<br/>Find I<br/>Edited I<br/>Edited I<br/>Edited I<br/>Edited I<br/>Edited I<br/>Edit I<br/>Edit I<br/>Edi</td> <td>ab Vie<br/>Shares<br/>ab Vie<br/>ab Vie<br/>Construction<br/>Construction<br/>Constructio</td> <td>w columns<br/>• Status<br/>• draft<br/>• draft<br/>• final<br/>• Next Las</td> | tiles Requests (11) Tasks Invites<br>red, Any Tage(1) Edit I<br>Find Edit I<br>Find Edit I<br>Find Edit I<br>Edited I<br>Edited I<br>Edited I<br>Find I<br>Edited I<br>Edited I<br>Edited I<br>Edited I<br>Edited I<br>Edit I<br>Edit I<br>Edi                                                                                                    | ab Vie<br>Shares<br>ab Vie<br>ab Vie<br>Construction<br>Construction<br>Constructio                                                                                                    | w columns<br>• Status<br>• draft<br>• draft<br>• final<br>• Next Las                                                                                                    |
| DEMO         Counter technical files       Supplier file         Count technical files                                                                                                    | ted Any Tags[1] Edit t<br>st, Any Tags[1] Find find the second second seco                                                                                                    | ab Vie<br>Shares<br>Construction<br>Shares<br>Construction<br>Vie<br>Construction<br>Construction                                                                                                    | ew columns exw columns exw col  |
| DENC:         Technical Title       Supplier Title         Court etechnical files         Title in courts part part         Total Title       Supplier Title         Title in courts part part       Supplier Title         Title in courts part part       Supplier Title         Title in courts part part       Supplier Title in the data base reverted in the data base reverted in the dat                                                                                                    | te, Any Tage[1] Edit t<br>File Requests (11) Tasks Invites<br>te, Any Tage[1] Edit t<br>File type data<br>Standod DIY<br>Standod DIY<br>Standod DIY<br>Without documents The file has no requirements<br>Hide details O Copied from supplier<br>ts/documents expired/new requirements effective                                                                                                    | ab Vie<br>Shares<br>tab Vie<br>tab Vie<br>tab Vie<br>Construction of the second<br>Construction of the second<br>Construction o                                                                                                    | w columns<br>• Status<br>• draft<br>• draft<br>• draft<br>• mext Las                                                                                                    |

3 S ř H m z 4 0 DUCTS 0 Ř Δ. WHICH z Ο RL 0 ≥ ⊲ 29.04.21

create • manage • share

PRODUC

# **PRODUCTIP IS NEW TO ME:**

First time user?

Setup your account in a few steps: fill in your contact details create your own password and confirm accept the general conditions press register Done!

Your e-mail address is your username!

If you don't receive the email within 5 minutes, please check your SPAM folder.

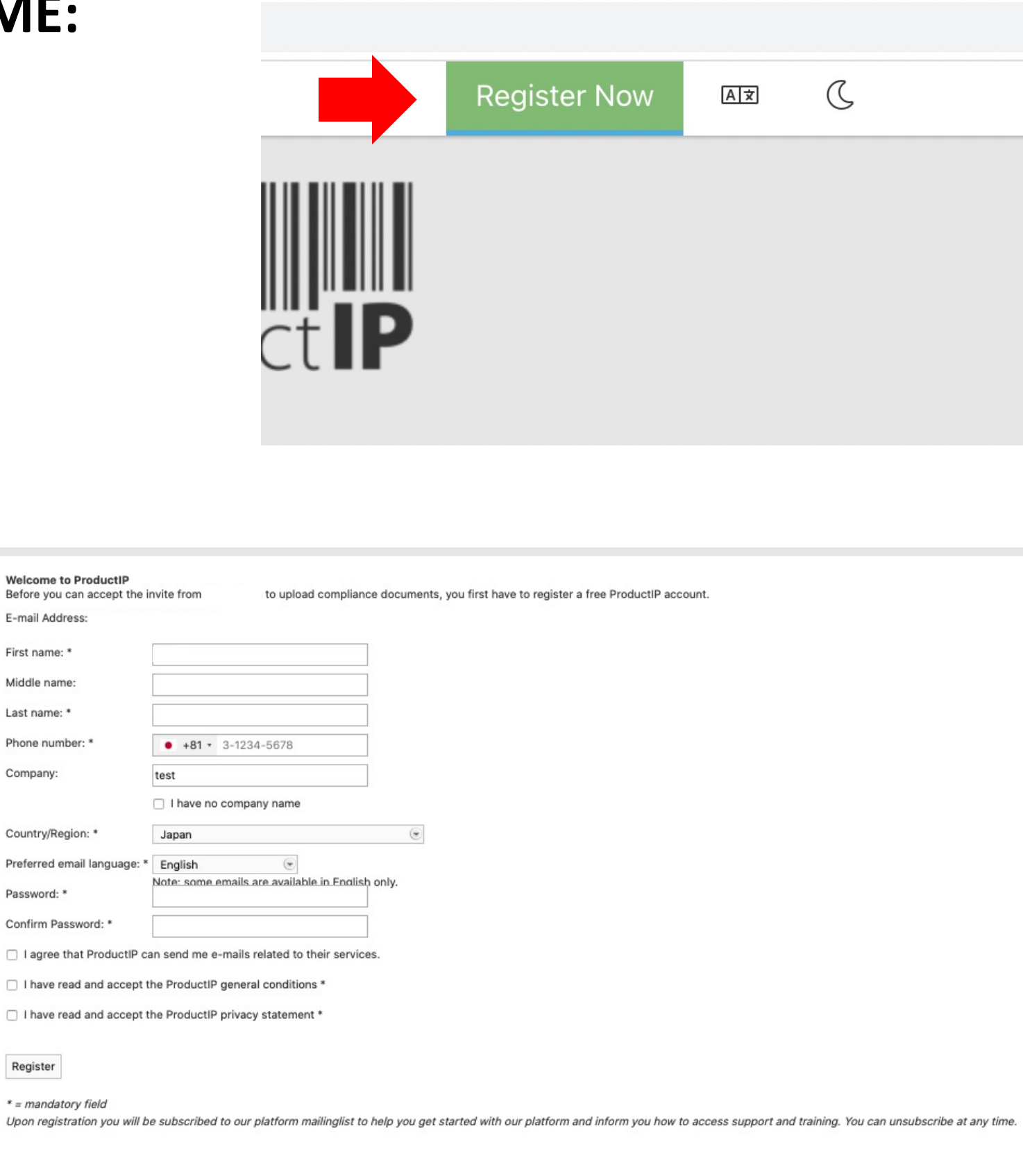

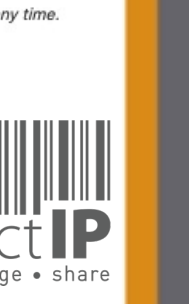

E-mail Address

First name: \* Middle name:

Last name: \*

Company:

Password: \*

Register

Phone number: \*

⊲

**PRODUC** 

4

-S 

R

H

m

z

CA

S

H

D N C

0

Ř

Δ\_

WHIC

z

Ω

RL

0 ≥

## CAN I GROUP ARTICLES TOGETHER IN ONE FILE?

- Same supplier
- Same material
- Same list of Requirements (function)
- Same documents

## Group into I file

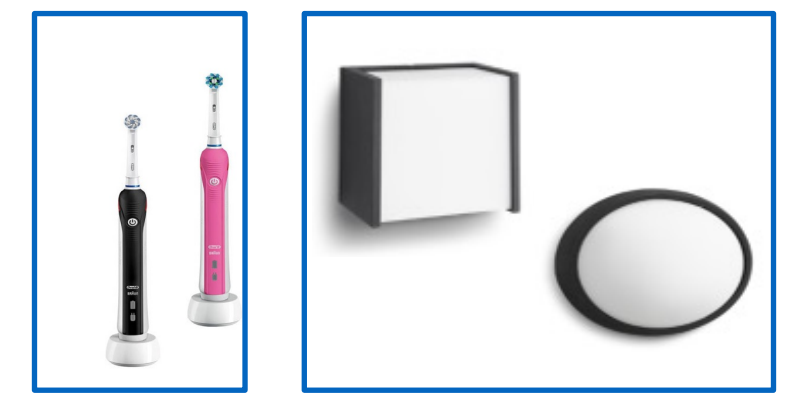

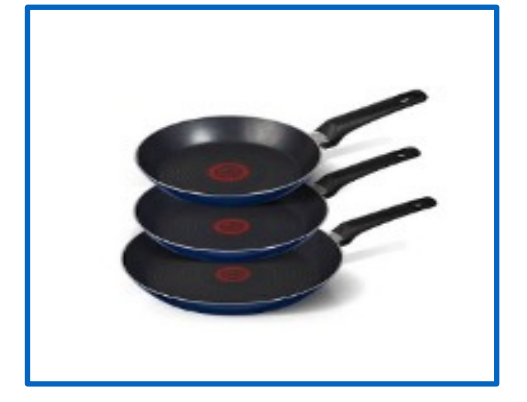

Start the file with the first article. Add after creating the file the other articles to the file..

| Risk Profile | Product | Timeline |
|--------------|---------|----------|
|              |         |          |
| -            |         |          |

| Displa | y 10 💌 records per page |           |          |                |
|--------|-------------------------|-----------|----------|----------------|
|        | Article number          | Name      | Bar Code | Batch code     |
| 0      | 20202303                | article   |          | 87655978654455 |
| 0      | 20202304                | article 2 |          | 87655978654454 |

## Product **IP** create • manage • share

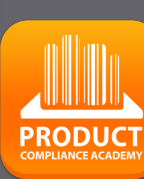

5

TED

S

RU

H

В

z

CAI

## Each article has its own file

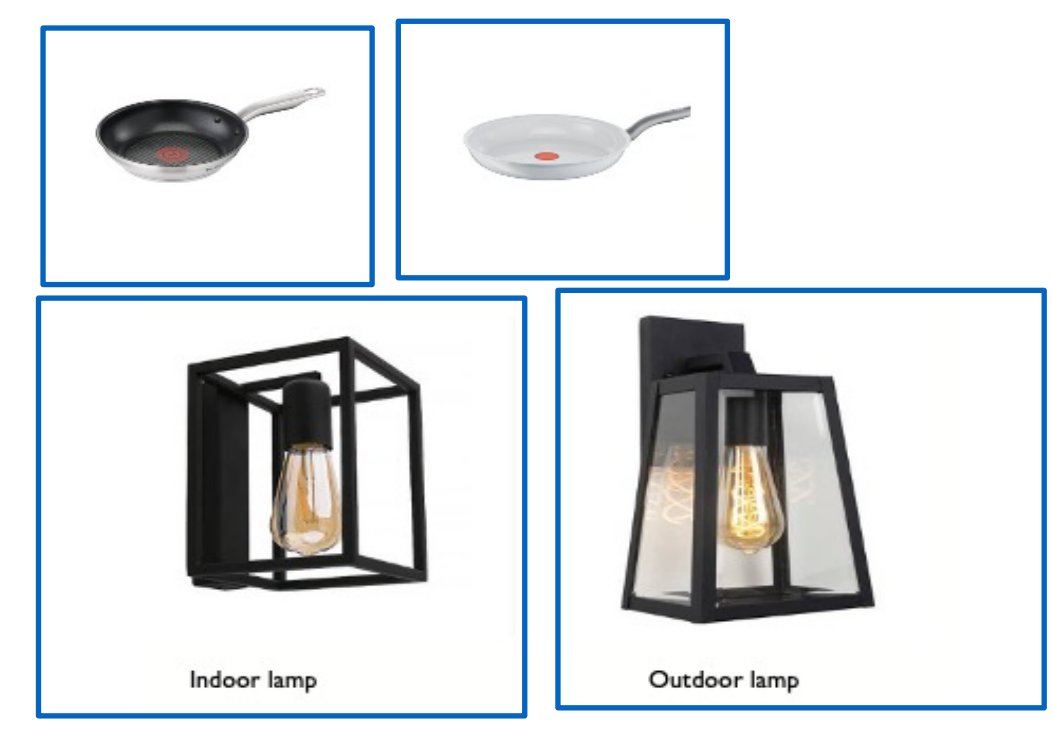

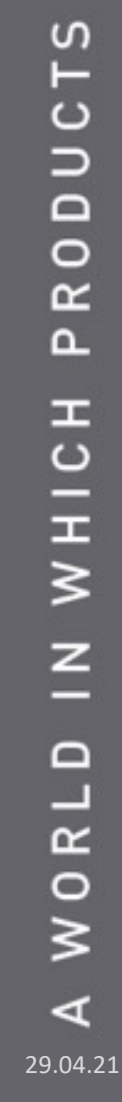

CAN

RODUCTS

Δ.

IN WHICH

## **STEP 1 – BUY CREDITS**

Within the ProductIP platform you pay for creating a technical file or additional services with credits.\*

You need at least 2 credits\*\* in order to be able to create a technical file. A file can cover a range of similar articles from one supplier.

Additional services such as File Assembly Support Team, Review, Organise, can also be purchased with credits.

Our pay-as-you-go model allows you to buy credits the moment you need them. You order credits online and these are instantly added to your account. The invoice will be e-mailed to you as PDF for proceeding via your finance department.

\* Enterprise accounts pay per monthly invoice.\*\* The actual number may change over time.

### First time user:

| you   | expected    | to see invite | es from yo  | ur custon | ner, please | verify your | customer | sent the in | wite to |
|-------|-------------|---------------|-------------|-----------|-------------|-------------|----------|-------------|---------|
| he er | nail addres | s you are d   | urrently lo | gged in v | vith        |             |          |             |         |
|       |             |               |             |           |             |             |          |             |         |
| o cre | ate your o  | wn files, yo  | u need to   | buy credi | ts.         |             |          |             |         |
|       |             |               |             |           |             |             |          |             |         |
| Buy   | credits     |               |             |           |             |             |          |             |         |
|       |             |               |             |           |             |             |          |             |         |

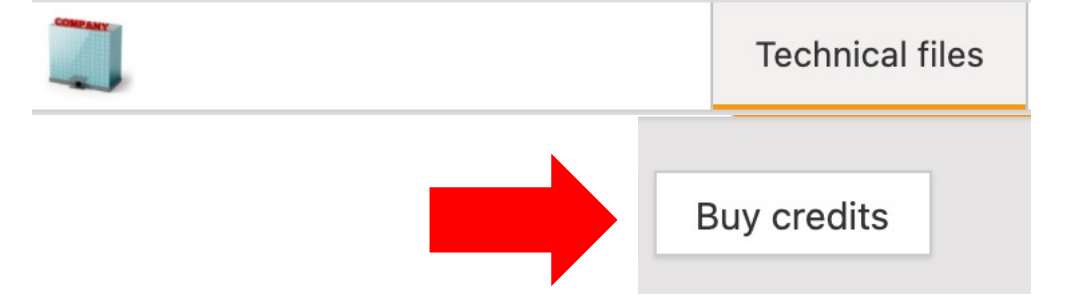

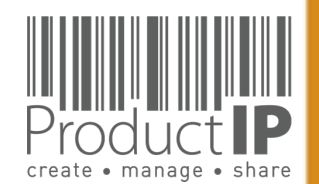

29.04.21

⊲

ORLD

≥

# LOG IN:

Existing users can directly login in using their e-mail address as username together with the password you have created before.

Forgot your password?

Click on the button.

You will receive an e-mail with a link to a webpage.

Here you can set a new password.

If you don't receive the email within 5 minutes, please check your SPAM folder.

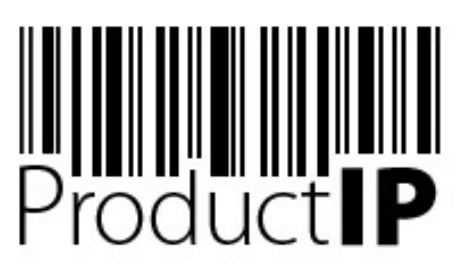

Welcome to ProductIP, the internet based expert system for creating, managing and sharing CE Technical Compliance files.

ProductIP is not a sourcing site. You can only see the technical files that you have created or that you have given access rights to from others. Users are identified via a combination of a user name, your e-mail address, and a password. If you are a new user we ask you to register first so we can verify you have access to the e-mail address you want to use for our system. Please contact us in case you need assistance: helpdesk@productip.com.

### N 🔁 💳 📰 🚺 💽 💶 🚺 💿

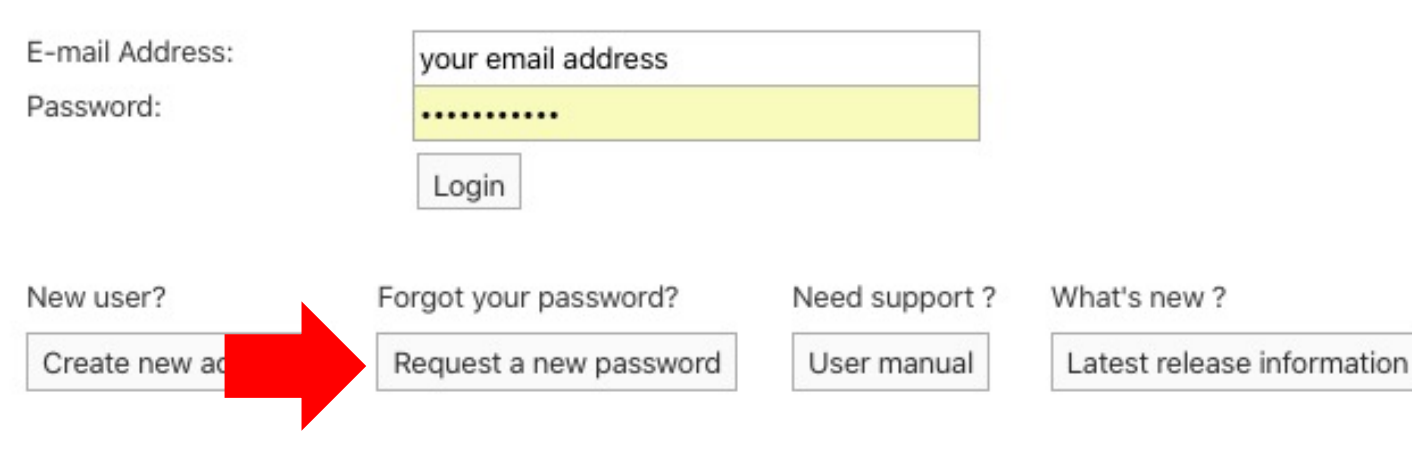

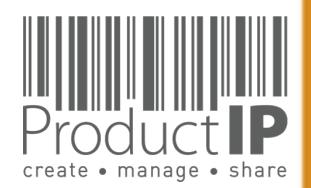

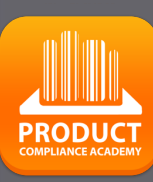

7

П

TRUST

ш

m

z

4

C

S

DUCT

0

Ř

Δ

WHICH

z

Ω

RL

0 M

29.04.21

PRODUCT

0 credits 🛱

0 credits 🛱

My Profile

My Account

Address book

Notification Center

8

283

[2]

 $\square$ 

5 Compliance partners

0

Ð

Manage account documents

## SETUP ACCOUNT SETTINGS:

Add your logo to the account.

This will make your account more personal, and will be used in the email sent to your supplier, on your product information page which you can share with the QR code.

## My Account

| My Account         | File Gro | oups      | Users        | User Group   | s Entities      | Brand names | Risk levels | Domains | Tags | ] |
|--------------------|----------|-----------|--------------|--------------|-----------------|-------------|-------------|---------|------|---|
| Edit contact infor | mation   | Edit defa | ult user rig | hts Set logo | Edit default in | wite text   |             |         |      |   |

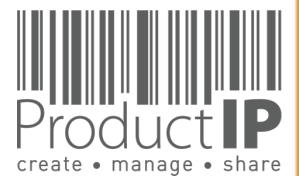

# Ο ш RUST F ш m CAN RODUCTS ۵. WORLD IN WHICH 4

## ADD USERS TO THE ACCOUNT:

In your account you can work together with your colleagues, the admin of the account can add users.

each user must log in with their own login name (=email) and password. The system registers who has done what, and when employees leave, one can easily block the access to the account.

| Invite user(s)    | Enable 2 step verification                    | Manage IP whitelist | View dele | ted users |  |
|-------------------|-----------------------------------------------|---------------------|-----------|-----------|--|
| Display 10 (      | Invites                                       |                     |           |           |  |
| Name<br>Laura Bes | Sex: *<br>E-mail Address: *                   | Male 💌              |           |           |  |
| Showing 1 to      | First name: *<br>Middle name:<br>Last name: * |                     |           |           |  |
|                   | l lossage.                                    |                     |           |           |  |
|                   |                                               |                     |           |           |  |
|                   |                                               |                     |           |           |  |
|                   | Cancel Send Invitation                        |                     |           |           |  |

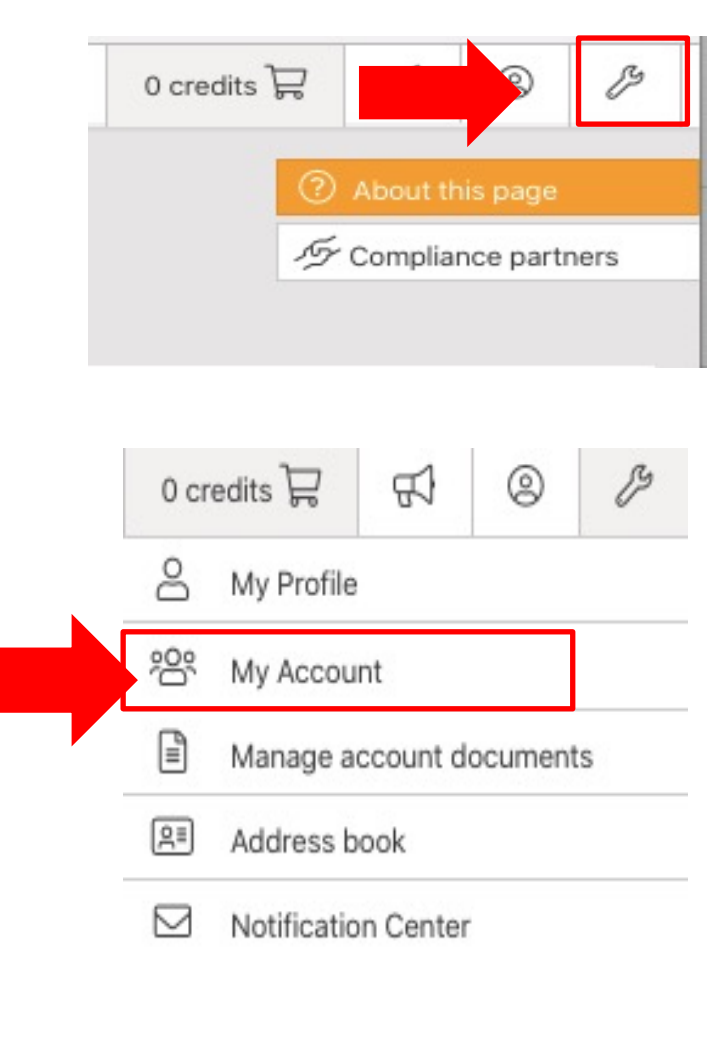

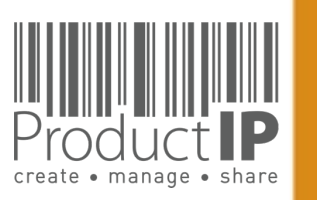

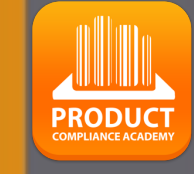

## **STEP 2 – CREATE A TECHNICAL FILE**

To start your technical file you use the info of the first article, the platform will ask you to provide the following information:

- The article name \_
- The article number
- When the order of your product enters the European market = the market release date

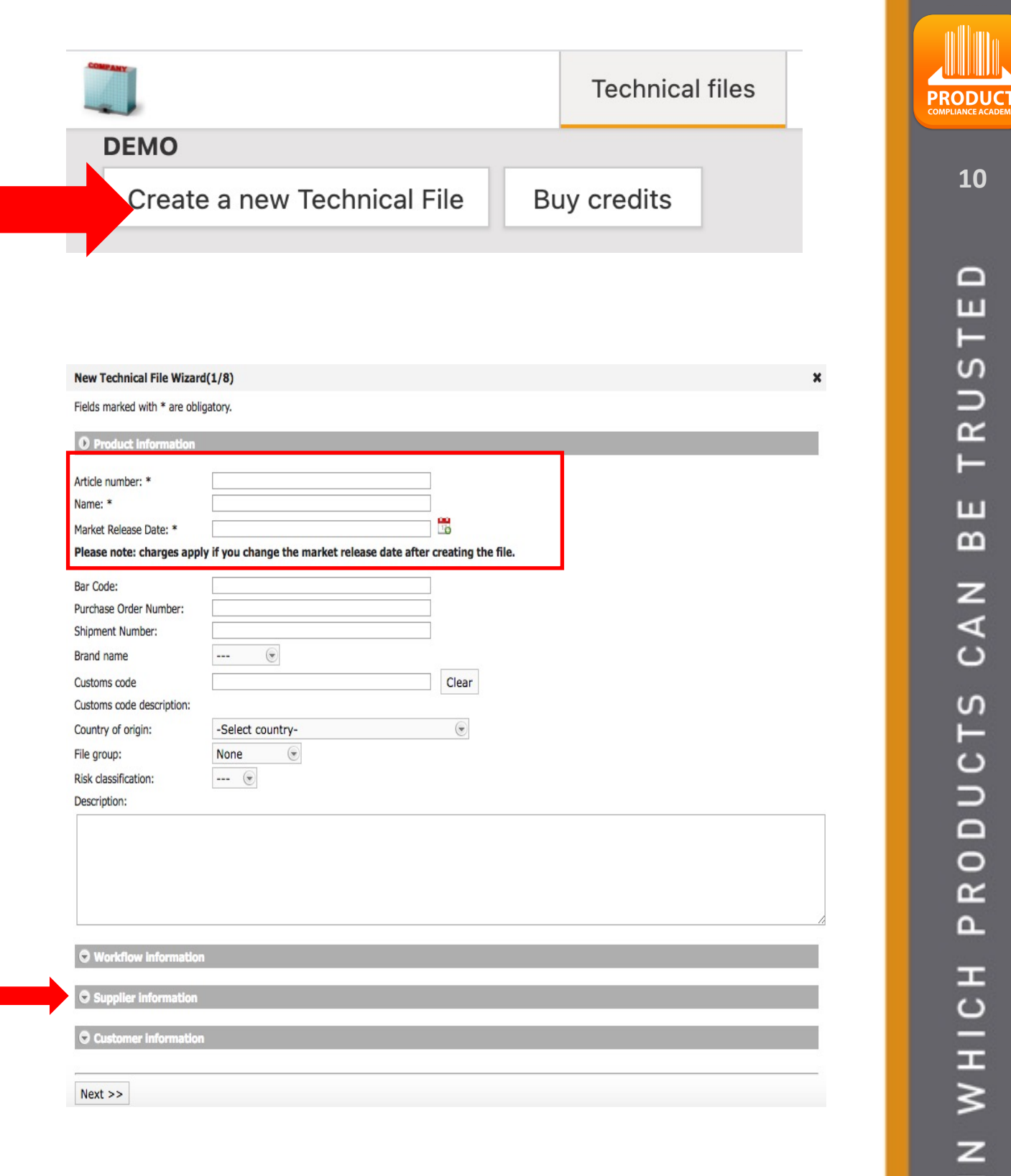

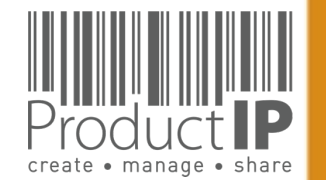

10

H

S

ř

H

m

z

CA

ODUCTS

Ř ٩

WHICH

z

Ω

WORL

### Supplier contact details\*

- data is being registered in the address book
- We will never share this information

| Product information                                                                                                    | n                                   |                                                                                                    |                                                                                                    |                                                                       |                                 |
|----------------------------------------------------------------------------------------------------|-------------------------------------|----------------------------------------------------------------------------------------------------|----------------------------------------------------------------------------------------------------|-----------------------------------------------------------------------|---------------------------------|
| Article number: *                                                                                                    | 202001                              |                                                                                                    |                                                                                                    |                                                                       |                                 |
| Name-*                                                                                                    | Product 1                           |                                                                                                    |                                                                                                    |                                                                       |                                 |
| Ndille.                                                                                                    | FIGULE 1                            |                                                                                                    | 00                                                                                                    |                                                                       |                                 |
| Market Release Date: *                                                                                                    | 2020-06-01                          | This field is required                                                                                                    |                                                                                                    |                                                                       |                                 |
| r lease note: enarges a                                                                                                    | ppiy in you onange the market recet |                                                                                                    |                                                                                                    |                                                                       |                                 |
| Bar Code:                                                                                                    |                                     |                                                                                                    |                                                                                                    |                                                                       |                                 |
| Batch code:                                                                                                    |                                     |                                                                                                    |                                                                                                    |                                                                       |                                 |
| Purchase Order Number                                                                                                    | :                                   |                                                                                                    |                                                                                                    |                                                                       |                                 |
| Shipment Number:                                                                                                    |                                     |                                                                                                    |                                                                                                    |                                                                       |                                 |
| Brand name                                                                                                    |                                     |                                                                                                    |                                                                                                    |                                                                       |                                 |
| Customs code                                                                                                    |                                     | Clear                                                                                                    |                                                                                                    |                                                                       |                                 |
| Cuetome codo                                                                                                    |                                     | Creat.                                                                                                    |                                                                                                    |                                                                       |                                 |
| description.                                                                                                    |                                     |                                                                                                    |                                                                                                    |                                                                       |                                 |
| description:                                                                                                    | Colort country                      |                                                                                                    |                                                                                                    |                                                                       |                                 |
| Country of origin:                                                                                                    | -Select country-                    | (e)                                                                                                    |                                                                                                    |                                                                       |                                 |
| File group:                                                                                                    | None                                | New Technical File Wiza                                                                                                    | rd(1/8)                                                                                                    |                                                                       |                                 |
| Risk classification:                                                                                                    | (*                                  | Fields marked with * are o                                                                                                    | bligatory.                                                                                                    |                                                                       |                                 |
| Description:                                                                                                    |                                     | Droduct information                                                                                                    |                                                                                                    |                                                                       |                                 |
|                                                                                                    |                                     | O Supplier information                                                                                                    |                                                                                                    |                                                                       |                                 |
|                                                                                                    |                                     | • Supplier information<br>Here you may, voluntarily<br>the file however it will he                                                                                                    | y, add information about the supplier an<br>alp you to search and find technical files                                                                                                    | d his product. This information is in the future.                     | not shared when you share the v |
| Workflow information                                                                                                    | on                                  | Supplier information Here you may, voluntaril the file however it will he Company Name:                                                                                                    | y, add information about the supplier an<br>lp you to search and find technical files<br>supplier name                                                                                                    | d his product. This information is in the future.                     | not shared when you share the   |
| Workflow informati     Supplier information                                                                                 | on                                  | Supplier information     Here you may, voluntaril     the file however it will he     Company Name:     Supplier/Factory Code:     Contact email:                                                                                                    | y, add information about the supplier an<br>elp you to search and find technical files<br>supplier name<br>email@supplier.com                                                                                                    | d his product. This information is i<br>in the future.                | not shared when you share the   |
| Workflow informati     Supplier informatio                                                                                  | on<br>n                             | Supplier information     Here you may, voluntaril     the file however it will he     Company Name:     Supplier/Factory Code:     Contact email:     Contact code:                                                                                                    | y, add information about the supplier an<br>alp you to search and find technical files<br>supplier name<br>email@supplier.com                                                                                                    | d his product. This information is i<br>in the future.                | not shared when you share the   |
| Workflow informati     Supplier informatio     Customer informat                                                            | on<br>n                             | Company Name:<br>Company Name:<br>Supplier/Factory Code:<br>Contact email:<br>Contact code:<br>Sex:                                                                                                    | y, add information about the supplier an<br>alp you to search and find technical files<br>supplier name<br>email@supplier.com                                                                                                    | d his product. This information is i<br>in the future.<br>New contact | not shared when you share the   |
| <ul> <li>Workflow information</li> <li>Supplier information</li> <li>Customer information</li> </ul>                        | on<br>n<br>ion                      | Supplier information     Here you may, voluntaril     the file however it will he     Company Name:     Supplier/Factory Code:     Contact email:     Contact code:     Sex:     First name:                                                                                                    | y, add information about the supplier an<br>lp you to search and find technical files<br>supplier name<br>email@supplier.com<br>                                                                                                    | d his product. This information is i<br>in the future.<br>New contact | not shared when you share the   |
| Workflow informati     Supplier informatio     Customer informat                                                            | on<br>n                             | Supplier information     Here you may, voluntaril     the file however it will he     Company Name:     Supplier/Factory Code:     Contact code:     Sex:     First name:     Middle name:     Lott exame:                                                                                                    | y, add information about the supplier an<br>alp you to search and find technical files<br>supplier name<br>email@supplier.com<br>                                                                                                    | d his product. This information is i<br>in the future.                | not shared when you share the   |
| <ul> <li>Workflow information</li> <li>Supplier information</li> <li>Customer information</li> <li>Next &gt;&gt;</li> </ul> | on<br>n<br>ion                      | Supplier information     Here you may, voluntarily     the file however it will he     Company Name:     Supplier/Factory Code:     Contact email:     Contact code:     Sex:     First name:     Middle name:     Last name:     Direct phone number:                                                                                                    | y, add information about the supplier an<br>alp you to search and find technical files<br>supplier name<br>email@supplier.com<br>C<br>A.<br>Supplied                                                                                                    | d his product. This information is i<br>in the future.                | not shared when you share the   |
| <ul> <li>Workflow information</li> <li>Supplier information</li> <li>Customer information</li> <li>Next &gt;&gt;</li> </ul> | on<br>n<br>ion                      | Supplier information     Here you may, voluntaril     the file however it will he     Company Name:     Supplier/Factory Code:     Contact email:     Contact code:     Sex:     First name:     Middle name:     Last name:     Direct phone number:     Address:                                                                                                    | y, add information about the supplier an<br>elp you to search and find technical files<br>supplier name<br>email@supplier.com<br>@<br>A.<br>Supplied                                                                                                    | d his product. This information is i<br>in the future.<br>New contact | not shared when you share the   |
| <ul> <li>Workflow information</li> <li>Supplier information</li> <li>Customer information</li> <li>Next &gt;&gt;</li> </ul> | on<br>n<br>ion                      | Supplier information     Here you may, voluntaril     the file however it will he     Company Name:     Supplier/Factory Code:     Contact email:     Contact code:     Sex:     First name:     Middle name:     Last name:     Direct phone number:     Address:     Postal code:                                                                                                    | y, add information about the supplier an<br>lap you to search and find technical files<br>supplier name<br>email@supplier.com<br>A.<br>Supplied                                                                                                    | d his product. This information is i<br>in the future.<br>New contact | not shared when you share the ' |
| <ul> <li>Workflow information</li> <li>Supplier information</li> <li>Customer information</li> <li>Next &gt;&gt;</li> </ul> | on<br>n<br>ion                      | Supplier information     Here you may, voluntaril     the file however it will he     Company Name:     Supplier/Factory Code:     Contact code:     Sex:     First name:     Middle name:     Last name:     Direct phone number:     Address:     Postal code:     City:                                                                                                    | y, add information about the supplier an<br>alp you to search and find technical files<br>supplier name<br>email@supplier.com<br>A.<br>Supplied                                                                                                    | d his product. This information is i<br>in the future.                | not shared when you share the t |
| <ul> <li>Workflow information</li> <li>Supplier information</li> <li>Customer information</li> <li>Next &gt;&gt;</li> </ul> | on<br>n<br>ion                      | Supplier information     Here you may, voluntarily     the file however it will he     Company Name:     Supplier/Factory Code:     Contact email:     Contact code:     Sex:     First name:     Middle name:     Last name:     Direct phone number:     Address:     Postal code:     City:     General phone number:                                                                                             | y, add information about the supplier an<br>lap you to search and find technical files<br>supplier name<br>email@supplier.com<br>A.<br>Supplied<br>                                                                                                    | d his product. This information is i<br>in the future.                | not shared when you share the t |
| <ul> <li>Workflow information</li> <li>Supplier information</li> <li>Customer information</li> <li>Next &gt;&gt;</li> </ul> | on<br>n<br>ion                      | Supplier information     Here you may, voluntaril     the file however it will he     Company Name:     Supplier/Factory Code:     Contact email:     Contact code:     Sex:     First name:     Middle name:     Last name:     Direct phone number:     Address:     Postal code:     City:     General phone number:     Country/Region:     Article number:                                                      | y, add information about the supplier an<br>elp you to search and find technical files<br>supplier name<br>email@supplier.com<br>                                                                                                    | d his product. This information is i<br>in the future.                | not shared when you share the t |
| <ul> <li>Workflow information</li> <li>Supplier information</li> <li>Customer information</li> <li>Next &gt;&gt;</li> </ul> | on<br>n<br>ion                      | Supplier information     Here you may, voluntaril     the file however it will he     Company Name:     Supplier/Factory Code:     Contact email:     Contact code:     Sex:     First name:     Middle name:     Last name:     Direct phone number:     Address:     Postal code:     City:     General phone number:     Country/Region:     Article number:     Product name:                                    | y, add information about the supplier an<br>alp you to search and find technical files<br>supplier name<br>email@supplier.com<br>A.<br>Supplied<br>C.<br>Supplied<br>C.<br>Sup                                                                                                    | d his product. This information is i<br>in the future.                | not shared when you share the t |
| <ul> <li>Workflow information</li> <li>Supplier information</li> <li>Customer information</li> <li>Next &gt;&gt;</li> </ul> | on<br>n<br>ion                      | Supplier information     Here you may, voluntaril     the file however it will he     Company Name:     Supplier/Factory Code:     Contact email:     Contact code:     Sex:     First name:     Middle name:     Last name:     Direct phone number:     Address:     Postal code:     City:     General phone number:     Country/Region:     Article number:     Product name:     Note:                          | y, add information about the supplier an<br>lp you to search and find technical files<br>supplier name<br>email@supplier.com<br>A.<br>Supplied<br>                                                                                                    | d his product. This information is in<br>in the future.               | not shared when you share the t |
| <ul> <li>Workflow information</li> <li>Supplier information</li> <li>Customer information</li> <li>Next &gt;&gt;</li> </ul> | on<br>n<br>ion                      | Supplier information     Here you may, voluntaril     the file however it will he     Company Name:     Supplier/Factory Code:     Contact code:     Sex:     First name:     Middle name:     Last name:     Direct phone number:     Address:     Postal code:     City:     General phone number:     Country/Region:     Article number:     Product name:     Note:                                             | y, add information about the supplier an<br>lap you to search and find technical files<br>supplier name<br>email@supplier.com<br>A.<br>Supplied<br>A.<br>Supplied<br>Supplied<br>Suppli | d his product. This information is in<br>in the future.               | not shared when you share the t |
| Workflow information     Supplier information     Customer information     Next >>                                          | on<br>n<br>ion                      | Supplier information     Here you may, voluntaril     the file however it will he     Company Name:     Supplier/Factory Code:     Contact email:     Contact email:     Contact code:     Sex:     First name:     Middle name:     Last name:     Direct phone number:     Address:     Postal code:     City:     General phone number:     Country/Region:     Article number:     Product name:     Note:     [ | y, add information about the supplier an<br>alp you to search and find technical files<br>supplier name         email@supplier.com         @         A.         Supplied         Supplied                                                                                                    | d his product. This information is in<br>in the future.               | not shared when you share the t |

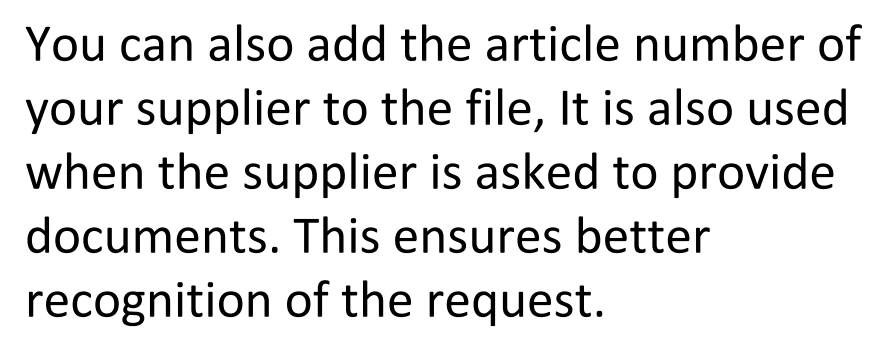

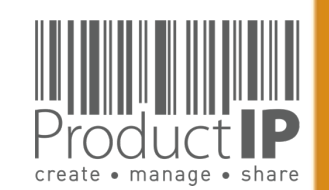

New Technical File Wizard(1/8)

4

WORLD

PRODUC

11

ш

ST

RU

H

В

CAN

RODUCTS

٩

IN WHICH

12

# 

# GO THROUGH THE Q & A:

In order to generate the correct requirement list that is the basis for your technical file, the Platform will ask you several extra questions.

This requires some knowledge of the product. A wrong answer can add or omit a requirement from the list.

• In what countries will you sell?

=> Do not choose all countries, if you only sell it in Germany and France, it can make your list longer with requirements which are not applicable for you.

• Product specific questions

=> So we can add all applicable requirements to your list

Other questions:

- Does the product have packaging
- Do you want to keep track of inspection requirements / results in this the file?
- Do you want to keep track of social compliance aspects of your supply chain partners via this file?

You will find more explanations why this questions is ask, and sometimes more information in a Compliance clip. This is a short "wikipedia like" explanation, about this particulair topic.

| <b>Do you want to add requirements for the packaging to the file?</b><br>If the product contains packaging then the packaging and packaging waste (PPWD) directive applies. The PPWD covers<br>packaging and all packaging waste whether it is used or released at industrial, commercial, office, shop, service, housel<br>any other level, regardless of the material used. The PPWD relates to sales packaging (primary), grouped packaging |                |
|----------------------------------------------------------------------------------------------------|----------------|
| (secondary) and transport packaging (tertiary).<br>Click here for more information                                                                                                    | all<br>Iold or |
| <ul> <li>YES; include packaging in the requirement list.</li> <li>NO; the product has no packaging.</li> <li>NO; the packaging is integral part of the product throughout its lifetime.</li> <li>NO; the requirements for the packaging are dealt with separately.</li> </ul>                                                                                                    |                |

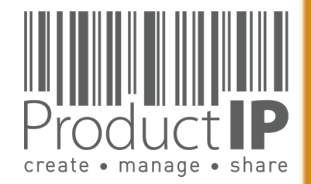

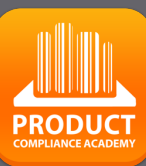

13

## FIND THE PRODUCT CATEGORIES:

| New Technical File Wizard(3/8)                                                                                                    | ×  |
|----------------------------------------------------------------------------------------------------|----|
| Search and select your product<br>Use keywords in English to search for your product in our database. If you type more than one keyword, the results are<br>shown for the combination of these keywords. If there are no results for the combination, more results are shown for each<br>keyword separately. | h  |
| Please note: charges apply if you add additional product categories after creating the file.                                                                                                    |    |
| Selected product categories None                                                                                                    |    |
| Possible matches       Display 10 🐑 records per page       Name                                                                                                    |    |
| click here to upload a product photo to Google Vision to match automatically with our database [BETA]                                                                                                    |    |
| First Previous Next Las                                                                                                    | st |
| << Back Next >>                                                                                                    |    |

What if my product is not in the database?

You can then temporarily choose "PROVISIONAL".

After creating the file, add documents for additional information so that we can choose the right category.

ProductIP receives a notification, and we will add the appropriate category. (3-5 work days) After this you will receive an email and you can get started.

| Possil<br>Displa | ble matches<br>y 10 💿 records per page | Find PROVISIONAL |
|------------------|----------------------------------------|------------------|
|                  | Name                                   |                  |
| 0                | PROVISIONAL                            |                  |
|                  |                                        |                  |
|                  |                                        |                  |
|                  |                                        |                  |
|                  |                                        |                  |
|                  |                                        |                  |

## HOW DO YOU WANT TO CREATE THE FILE?:

There are several ways to create a file.

If you have little experience, we recommend starting the first file in Fast. <u>Here</u> you will find more information and explanations about the different options. If you have or can collect the necessary documents but lack the expertise to review and link them correctly, then choose DIY, add the documents and then upgrade the file to organize and we will start working for you.

this button allows you to upgrade the file to a different service

### New Technical File Wizard(8/8)

### Investment in the technical file: 2 credits

Please select the service level that you need. (this can be upgraded at a later stage as well):

### ○ Do It Yourself (DIY) (no extra charge)

You can co-operate with your supplier via INVITE. You will review the documents yourself.

### ○ Supplier Connect (CONNECT) (+4 credits)

We will contact your supplier and explain to them the basics on how to make a technical file. You need to initiate the invite yourself via the Invite TAB in the file. You will review the documents uploaded by the supplier yourself. Our services stop when the supplier starts to upload the documents.

### • File Assembly Support Team (FAST) (+14 credits)

We will act as your compliance expert secretariat.

Contact your supplier via invite. Explain purpose and use of technical files. Chase them for compliance evidence, add metadata, check the authenticity (for "A" category requirements evidence only) and sign off requirements where possible. There are two rounds of collecting, evaluating, linking and reporting included in this service.

Support in using the ProductIP platform is always included in the 1st credit. Contact us if you want to learn more about DIY, CONNECT and FAST. Please note that you can always upgrade the service level per individual file at a later stage

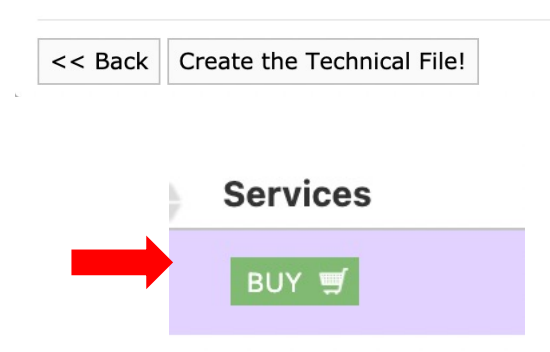

### O Supplier Connect (4 credits )

We will contact your supplier and explain to them the basics on how to make a technical file. You need to initiate the invite yourself via the Invite TAB in the file. You will review the documents uploaded by the supplier yourself. Our services stop when the supplier starts to upload the documents.

### O File Assembly Support Team - FAST service (14 credits)

We will act as your compliance expert secretariat.

Contact your supplier via invite. Explain purpose and use of technical files. Chase them for compliance evidence, add metadata, check the authenticity (for "A" category requirements evidence only) and sign off requirements where possible. There are two rounds of collecting, evaluating, linking and reporting included in this service.

### O File review (8 credits)

We will check the completeness and relevancy of the compliance evidence in the file and report what we feel is missing or incorrectly used. We will not amend anything in the file nor check the authenticity of the documents. There are two rounds of reviewing and reporting included in this service.

### $\bigcirc$ File organize (10 credits)

We will organize your file by reviewing each document, complete the metadata, check the authenticity (for "A" category requirements evidence only) and sign off requirements where possible. There are two rounds of organizing and reporting included in this service.

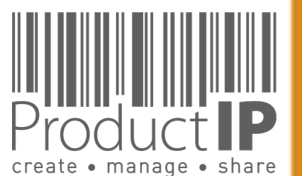

**PRODUC** 

14

ЦΕ

## WHAT TO DO NEXT:

Now you can add the other articles to the file. These will be displayed on the Product tab.

| Risk Profile            | Product | Timeline |
|-------------------------|---------|----------|
|                         |         |          |
| A state or state of the |         |          |

On the Documents tab, you collect the documents that are relevant to the articles listed on the Product tab.

On the Requirements tab, you find the requirements that apply to the articles.

The requirements list is based on the information indicated in the red frame.

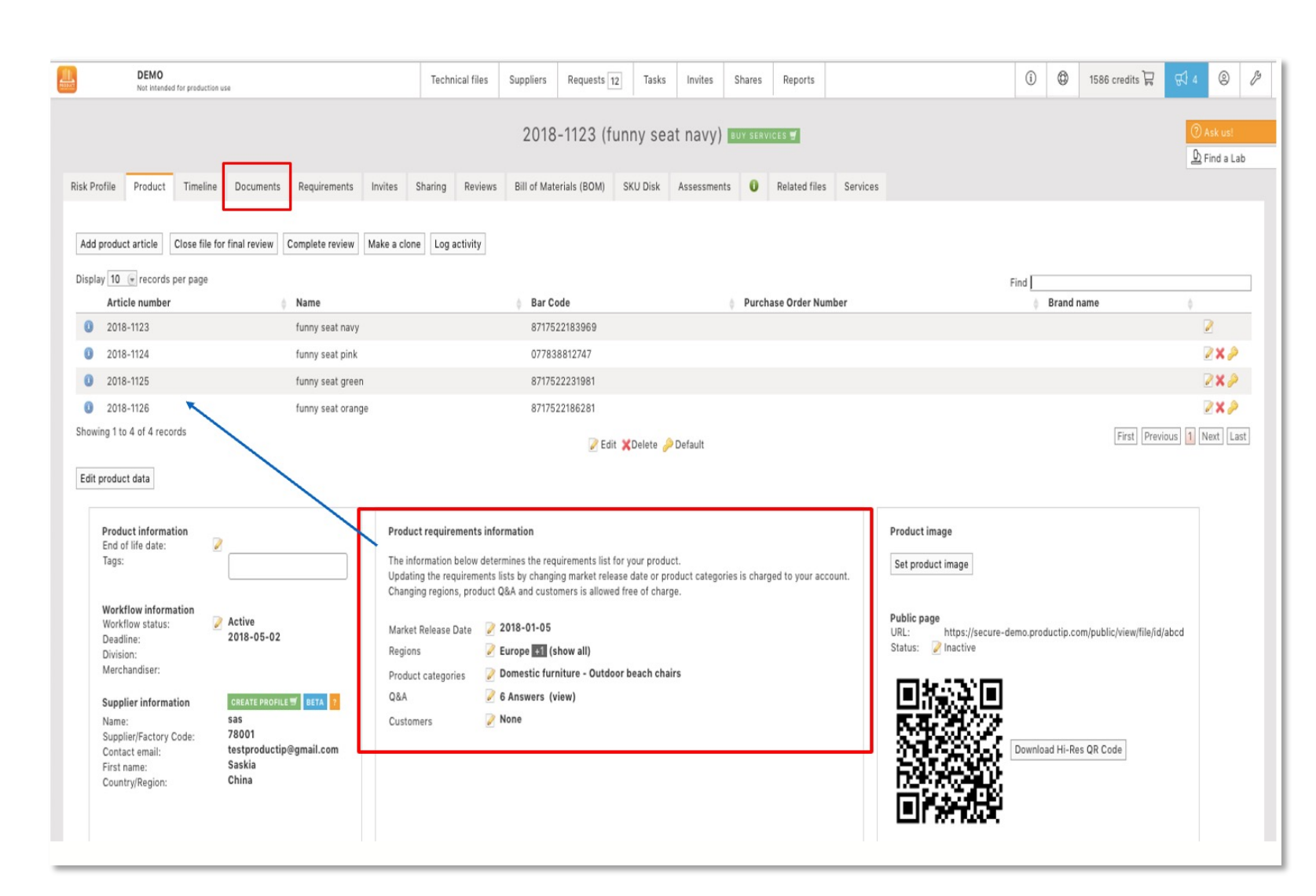

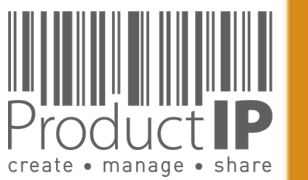

П

S

**PRODUCI** 

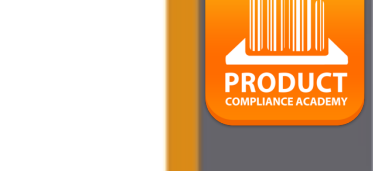

16

By collecting the right documents and linking them to the relevant requirements, an overview will be created that shows if the product meets the relevant requirements. You determine the status of the evidence;

Fulfilled On the second second sec

- red there is nothing yet
- green it complies
- blue the linked document is relevant, but not sufficient to declare the requirement fulfilled
- yellow The requirement is not applicable

|      | Requirements                                                                   | E<br>Category D | Expiry<br>Date Required documents                   | Services Regions |
|------|--------------------------------------------------------------------------------|-----------------|-----------------------------------------------------|------------------|
| 🗉 Pr | ococcumermation (2/6)                                                          |                 |                                                     |                  |
|      | Product construction - Bill of Materials, Substances (BOM, BOS) of the product | B3              | Bill of Materials (BOM)<br>Bill of Substances (BOS) | EU 🛛 📴 🔜 🛈       |
| 1    | 0 Ø Product construction - Drawings, Exploded Views                            | B3              | Product Information                                 | EU 🔒 🤪 🚺         |
|      | 0 😄 Product construction - Printed Circuit Board (PCB)                         | B3              | Product Information                                 | EU 📑 🦻 🚺         |
| 1    | 0 0 Product identification - Declaration of Product Identity                   | B3              | Declaration of Product Identity                     | EU 🛛 📴 🔜 😡       |
| 01   | O Product identification - Pictures, artwork                                   | B3              | Product Information                                 | EU 🛛 📴 🕁 😡 🚺     |
| 1    | User information - Manuals and Instructions                                    | B3              | User manual                                         | EU 🔒 🦻 🚺         |
| 🗉 Pr | roduct Labelling (1/4)                                                         |                 |                                                     |                  |
|      | CE marking                                                                     | B1              | Product Labelling - Artwork                         | EU 📑 🛃 🔒 🛈       |
|      | Image: Optimized State Symbol                                                  | B2              | Product Labelling - Artwork                         | EU 🛛 🗟 🔒 🛈       |
| -    |                                                                                |                 |                                                     |                  |

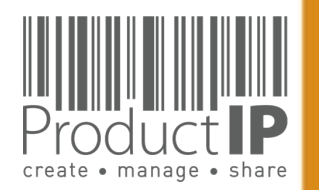

29.04.21

## **CATEGORIES OF THE REQUIREMENTS:**

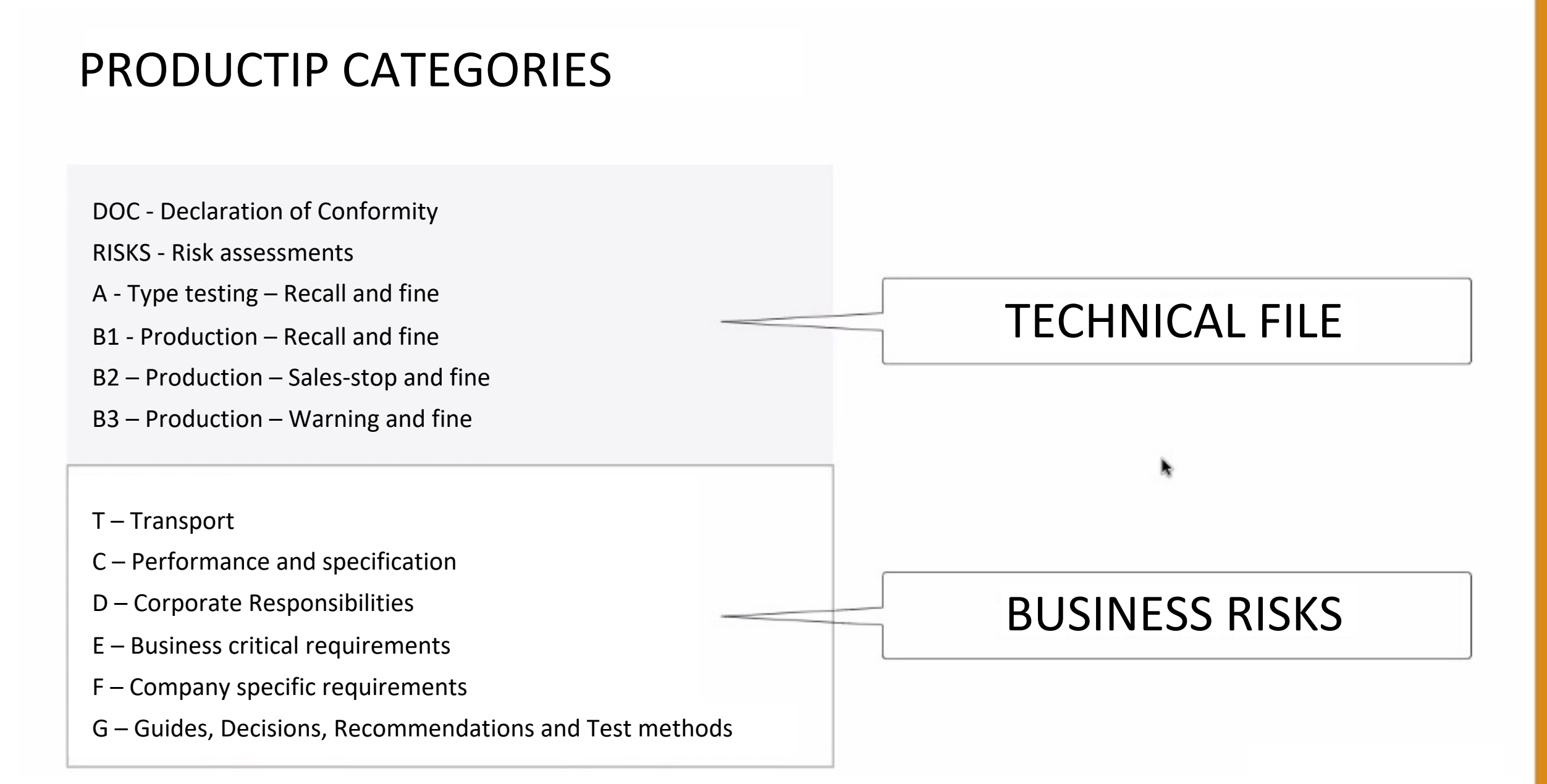

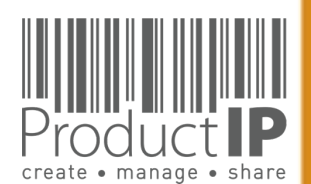

⊲

PRODUC

17

ΤE

RUS

H

ш

m

z

CA

RODUCTS

٩

WHICH

z

Ω

ORL

>

# COMPLIANCE CLIP

**REQUIREMENT CATEGORIES** 

Category C

The combination of requirement categories A

and B creates the minimum for a technical file as

expected by the market surveillance authorities.

So here you have your first focus: A + B1 + B2.

**Performance and specification** These are requirements that are used to prove

performance or functional aspect of a product.

organisations the marketing and communication

department. Examples are colour fastness of

Non-compliance may lead to complaints and

The owner of such claims is in most

textiles and durability of products.

dissatisfied users of the products.

**Corporate responsibilities** 

This category covers all kind of requirements

owner of these requirements is the board of

and waste recycling requirements.

agenda's related to these topics.

Category E

market.

related to Corporate (Social) Responsibility. The

directors of the company. Examples are BSCI, FSC

Non-compliance may lead to critical questions

from consumers and especially NGO's have

**Business critical requirements** 

Non-compliance with these requirements means

that the risk of not being able to sell this product

is very high, not from a legal but from a business point of view. For example licenses or default

sizes of kitchen furniture or other aspects of

products have become "the standard" in the

Category D

## Make your life easier and the structure of your files more clearly with the requirement categories in ProductIP.

When you first start to make technical files the list of requirements can be overwhelming. We have added categories that help you breakdown the requirement list in different risk levels. This means you know where to start first and focus.

### Category A Type testing

Standards and requirements that are related to the intrinsic design of the product. In most retail organisations it is the responsibility of the purchasing department to ensure that this information, together with specifications and so on, have been made available to the supplier. The supplier in return has to provide the evidence: a test report, declaration or similar. The majority of the requirements is in this category, it includes the harmonised standards that typically are applied to show compliance with the essential requirements of directives, such as: Toys, LVD, EMC, R&TTE, PPE and more.

### Category B

Production Where category A requirements relate to the construction and design, B requirements relate to the actual production of the product. Has the product been made as it was originally tested? It is important to check if materials that are used during manufacturing of the product are not in conflict with legislation (REACh, RoHS, Food Contact Materials, etc.).

We differentiated the category B in three subcategories (B1, B2 and B3) dependent on the penalties that market surveillance authorities may proclaim.

 ProductIP B.V. Office Address: CopernicusIaan 30 | 6716 BM EDE | The Netherlands

 Rabobank 1507.70.359 | Chamber of Commerce 09188071

 T +31 318 700 622 | expert@productip.com | www.productip.com

### Category F

#### **Company specific requirements**

This includes requirements defined by buying companies in addition to the legal requirements. Non-compliance may lead to a situation where your customer is not accepting the goods. (Note that it is also possible for you to distribute in an orderly manner your set of requirements to the market via ProductIP).

### Category G

#### **Guides and Test methods**

Requirements that contain guidelines on design (e.g. products with hot surfaces or hygiene for food processors) or describe test methods (e.g. standby current for appliances or chromium content in leathers). These requirements do not contain limits, but they could be referred to in test reports.

#### Category T Transport

Requirements that are applicable to the transport of products, such as fumigation of wood, or the safety tests for transport of lithium batteries are shown here.

### Category DOC

**Declaration of Conformity** An overview of the CE marking directives that are applicable for the product that must be mentioned on the Declaration of Conformity are listed here. ORLD IN WHICH PRODUCTS CAN BE

≥

4

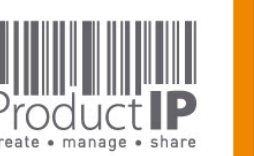

### Ω ш ST RU H ш ш z СA CTS Δ 0 Ř ۵. т

530

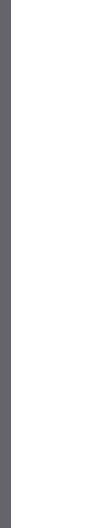

18

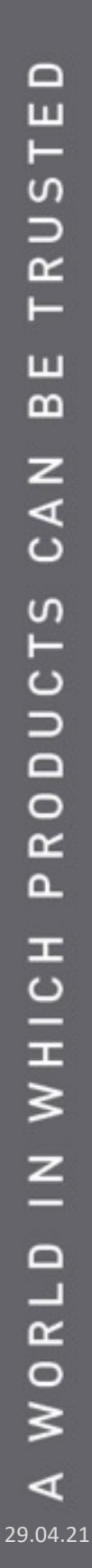

1 CClip\_530\_Categories\_20140804\_en\_v4

PRODUCT COMPLIANCE ACADEMY

19

D ш F S R H ш m CAN RODUCTS ٩ IN WHICH WORLD < 29.04.21

If you come across standards on the requirement list that you find strange, or you receive a test report that mentions other standards, please check the chosen category.

If you still want to ask a question about this, do so via the button "report incorrect requirements". ProductIP will then receive an email with the context of the file.

|                         |                 |          |                    |                  |           | 2          | 202023       | 03 (article 1)            | UY SERVICES | -                |
|-------------------------|-----------------|----------|--------------------|------------------|-----------|------------|--------------|---------------------------|-------------|------------------|
| Risk Profile            | Product         | Timeline | Documents (8/0)    | Requirements     | Invites   | Sharing    | Reviews      | Bill of Materials (BOM)   | SKU Disk    | Inspections      |
| Close file for Show all | or final review | Check fo | r update Add Requi | rement Edit regi | ions Edit | categories | Report incor | rect/missing requirements | Download r  | equirements list |
| Select requir           | rement statu    | s: Sel   | ect Some Options   |                  |           |            |              |                           |             |                  |

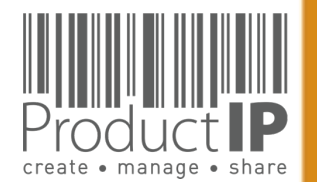

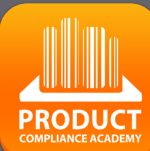

20

# ш RUST E ш m CAN RODUCTS ٩ IN WHICH WORLD 4 29.04.21

## **STEP 3 - UPLOAD DOCUMENTS:**

Within the file you need to start collecting documents that allow you to demonstrate that the product complies.

Upload the documents that you already have to match the different requirements on the list.

| Risk Profile                                            | Product                                    | Timeline                           | Documents             | Requirement                                   | s Invites   | Sharing     | Reviews       |
|---------------------------------------------------------|--------------------------------------------|------------------------------------|-----------------------|-----------------------------------------------|-------------|-------------|---------------|
| O Upload doo                                            | cuments                                    | e from clipboard                   | Account docu          | Add ta                                        | sk Add note | Set documen | t permissions |
| Display 100 💌                                           | records per pag                            | je                                 |                       |                                               |             |             |               |
| Showing 0 to 0                                          | of 0 records                               |                                    |                       |                                               | Sizo        |             | aded by       |
|                                                         |                                            |                                    |                       |                                               |             |             |               |
|                                                         |                                            |                                    |                       |                                               |             |             |               |
| ad documents                                            |                                            |                                    |                       |                                               |             |             |               |
| Add documents                                           | t document                                 | S<br>load queue and c              | lick the start butto  | n.                                            |             |             |               |
| ead documents<br>Select<br>Add docu                     | t <b>document</b><br>uments to the up      | S<br>load queue and c              | lick the start butto  | n.                                            |             | Size        | Status        |
| ilename                                                 | t document<br>uments to the up<br>pdf, jpe | s<br>load queue and c<br>g, jpg OI | lick the start butto  | n.<br>1 be uple<br>uments here.               | oaded       | Size        | Status        |
| ad documents<br>Select<br>Add doca<br>ilename<br>! Only | t document<br>uments to the up<br>pdf, jpe | s<br>load queue and o<br>g, jpg OI | Slick the start butto | n.<br><mark>1 be upl</mark> e<br>uments here. | baded       | Size<br>0 b | Status        |

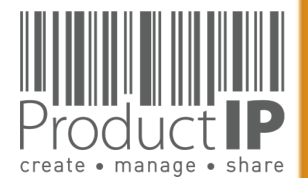

# **HIDE INFORMATION:**

## **Redaction tool**

Sharing a technical file with your business partner is a common thing. They may need it because they are the brand owner and have the responsibility for compliance. They may also want to see it as part of a review of your efforts as an importer.

Sharing a technical file through ProductIP keeps the information in context and makes the review more efficient. You make available the scope of the dossier, the correct market introduction date, the countries selected, and all of this adds to the confidence they have in your concern for product and social compliance.

We automatically hide information about your supplier when you share a file, but this cannot be done automatically for what is in your documents! We now have a solution for that!

With the editorial tool in the viewer, you can remove such information and create a document that you can share. We immediately add a watermark to that document so that the recipient knows that you have the document that is the basis for this edited document available in case it is needed

How does this work?

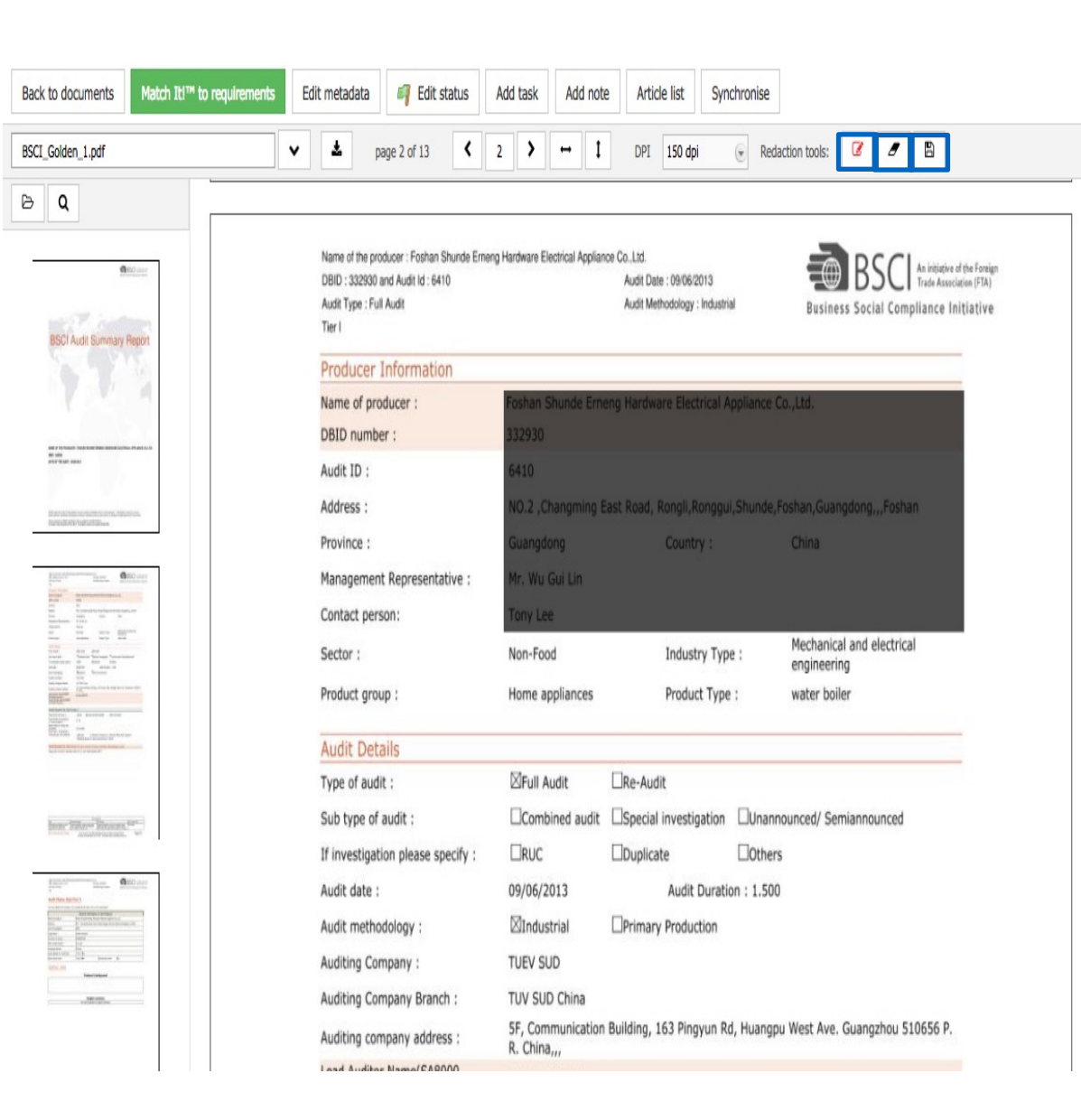

| Save a copy of this document (Redactions will be burned) |  |
|----------------------------------------------------------|--|
| Filename                                                 |  |
| COPY-BSCI_Golden_1.pdf                                   |  |
| COPT-BSCI_Golden_1.pdf                                   |  |
|                                                          |  |

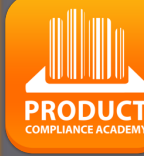

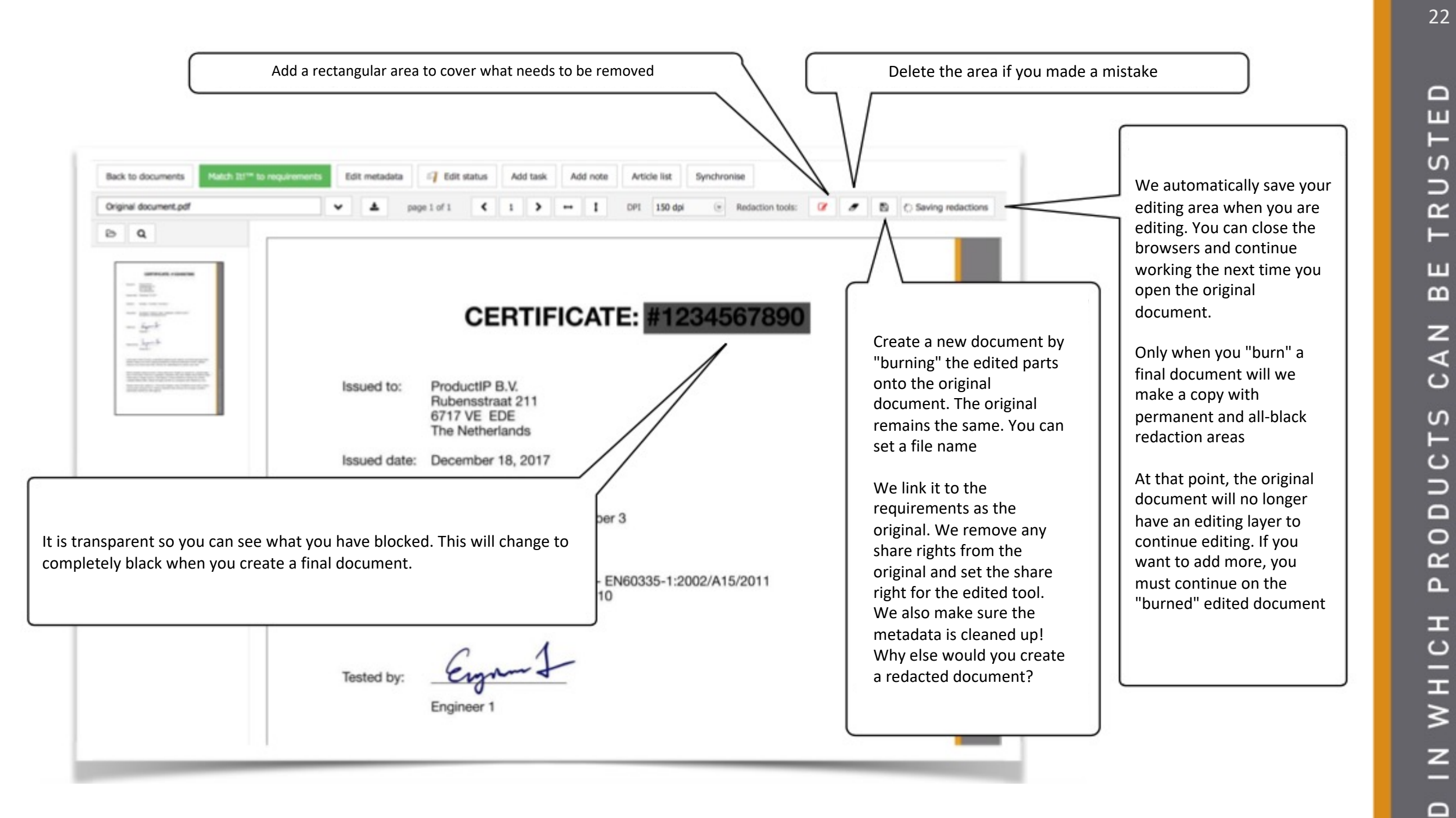

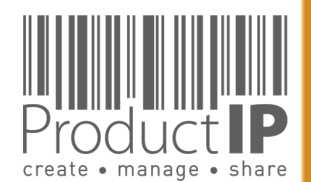

WORL

4

PRODUCT

# **LINK THE DOCUMENTS:**

Go to the Documents tab, open the document by clicking on the name

Click on Edit metadata;

- You can change the name -
- We advise to add the -Document categories

| Show all Show linked<br>Find<br>added by Linked Upload date Remark<br>ia van Orden No 2016-09-19<br>Article list Synchronise Add new issue<br>m 100% © DPI 150 dpi © Redaction tools: If I B E<br>ment EMC_Golden_1.pdf<br>EMC_Golden_1 .pdf                                                                                                    | Show unlinked Show / hide columns                                                                                                    |
|----------------------------------------------------------------------------------------------------|----------------------------------------------------------------------------------------------------|
| Find<br>Find<br>Find |                                                                                                    |
| aded by Linked Upload date Remark     ia van Orden No 2016-09-19     a Article list Synchronise Add new issue     m 100% @ DPI 150 dpi @ Redaction tools: Image: Color and the synchronise     ument EMC_Golden_1.pdf   EMC_Golden_1 .pdf                                                                                                    |                                                                                                    |
| ia van Orden No 2016-09-19 a Article list Synchronise Add new issue im 100% © DPI 150 dpi © Redaction tools:                                                                                                    | 2 <b>*</b> 2 *                                                                                                    |
| Article list Synchronise Add new issue<br>m 100% © DPI 150 dpi © Redaction tools: 2 P B E<br>mment EMC_Golden_1.pdf<br>EMC_Golden_1 .pdf                                                                                                    |                                                                                                    |
| Iment EMC_Golden_1.pdf<br>EMC_Golden_1 .pdf                                                                                                    | * 1                                                                                                    |
| Iment EMC_Golden_1.pdf EMC_Golden_1 .pdf                                                                                                    |                                                                                                    |
| EMC_Golden_1 .pdf                                                                                                    |                                                                                                    |
|                                                                                                    |                                                                                                    |
| EMC report (multimedia)                                                                                                    |                                                                                                    |
| MTE/CLY/E11081061                                                                                                    |                                                                                                    |
| Select Some Options                                                                                                    |                                                                                                    |
| Most Technology Service                                                                                                    | Ŧ                                                                                                    |
| 2011-09-09                                                                                                    |                                                                                                    |
|                                                                                                    |                                                                                                    |
| 5 5 1 ve                                                                                                    | ear 2 vears 3 vears 5 vears                                                                                                    |
| 1 m                                                                                                    | onth 2 months 3 months 6                                                                                                    |
| · · _ · _ · · · · · · · · · · · ·                                                                                                    |                                                                                                    |
|                                                                                                    | h                                                                                                    |
|                                                                                                    |                                                                                                    |
|                                                                                                    |                                                                                                    |
|                                                                                                    | MTE/CLY/E11081061<br>Select Some Options<br>Most Technology Service<br>2011-09-09<br>S S Ive<br>S S 1ve<br>S S 1ve<br>S S 1ve<br>S S 1 me<br>S S S 1me<br>S S S 1me<br>S S S S 1me<br>S S S 1me<br>S S S 1me<br>S S S 1me<br>S S S 1me<br>S S S 1me<br>S S S 1me<br>S S S S 1me<br>S S S S S S S S S S S S S S S S S S S |

PRODUCT

# **REVIEW THE DOCUMENTS:**

Review the received documents

At the moment you receive documents (test reports), the specified standards are the tools to check if you have received the correct evidence.

You need to read and check the test report:

Is this about my product (check the picture)?

Who performed the test

When was the test performed

What is the result

When the documents meet the necessary requirements, Match-it can be used to link the document to the requirements, so that you have an overview of whether you have the complete documentation. In case of a transition period, you can either tick off the requirements or declare them not applicable.

Check also our other events: https://www.productip.com/event-calendar/calendar-view 24

TED

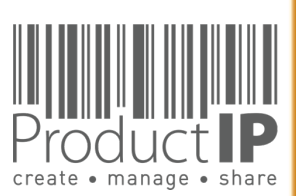

# LINK DOCUMENTS:

With MatchIt you can link the documents to the

Requirements.

Please note, this is a suggestion, so please tick the appropriate requirements.

You still need to read the document, and verify that the document is relevant and that the documents are compliant.

After checking the requirements, you can choose the blue button, document is relevant, but not yet sufficient.

Select the green button if the requirement is fulfilled.

| t!™ to require | nents          | Edit meta                           | data 🦪                                                    | Edit statu                                                         | s                                     | Add ta                                      | ask Ac                                            | ld note                                       | Article                                         | e list               | Sy     | nchronise                | Ad                               | d new                       | issue            |                |         |           |   |
|----------------|----------------|-------------------------------------|-----------------------------------------------------------|--------------------------------------------------------------------|---------------------------------------|---------------------------------------------|---------------------------------------------------|-----------------------------------------------|-------------------------------------------------|----------------------|--------|--------------------------|----------------------------------|-----------------------------|------------------|----------------|---------|-----------|---|
| 1              | ~              | <b>土</b> p                          | age 5 of 76                                               | <                                                                  | 5                                     | >                                           | <b>→</b> 1                                        | Zoom                                          | 100%                                            |                      | DPI    | 150 dpi                  | ۲                                | Reda                        | action t         | ools:          | I       | 8         | Û |
|                | Repo<br>Num    | ort<br>Iber                         | MTE/C                                                     | CLY/E11                                                            | 0810                                  | 061                                         |                                                   |                                               |                                                 |                      |        |                          |                                  |                             |                  |                |         |           |   |
|                |                |                                     | Kobian                                                    | Canada                                                             | Inc.                                  |                                             | Match do                                          | cument                                        | to requir                                       | ements               | 6      |                          |                                  |                             |                  |                |         |           |   |
|                | Appl           | icant                               | 560 De                                                    | nison St                                                           | treet,                                | Un                                          | Checking                                          | : Done.( <u>R</u>                             | le-run Ma                                       | atch IT)             |        |                          |                                  |                             |                  |                |         |           |   |
|                |                | 6                                   | Topwis                                                    | e Comn                                                             | nunic                                 | atic                                        | Article<br>64294<br>Attentio                      | <b>number</b><br>n: You m                     | ay need t                                       | to add a             | n ide  | ntity decla              | ration t                         | o your                      | Not f            | ound           |         |           |   |
|                | Man            | ufacturer                           | Flat A<br>Kok, K                                          | &B, 7/F<br>owloon                                                  | ., Ha<br>, Hor                        | ang<br>ng K                                 | Requirem                                          | ent resul                                     | ts :                                            |                      |        |                          |                                  |                             |                  |                |         |           |   |
|                |                |                                     | Produc                                                    | t Name                                                             | Mp                                    | 4 P                                         | Expected<br>Require<br>Electro                    | n require<br>ment Na<br>Magneti               | ments ba<br><u>me</u><br>ic Compa               | ased on<br>atibility | doci   | ument cat<br>C) Directiv | egories<br><u>Foi</u><br>ve 2014 | ;<br><u>und in</u><br>/30/E | docum<br>U - rec | nent<br>ast of | 2004/1  | 08/EC     | ; |
|                | Prod           | uct                                 | Model                                                     | No.                                                                | HS                                    | -T2                                         |                                                   | 5024:201<br>N 55024:<br>5032:201              | 10<br>2010/A1:2                                 | 2015                 |        |                          | EN<br>EN                         | 55024<br>55024              | 4:2010<br>4<br>d | <u>EN 55</u>   | 024: 20 | <u>10</u> |   |
|                |                |                                     | Power                                                     | Supply                                                             | 1. I<br>2. I                          | DC :<br>DC :                                | FprEl     EN 5                                    | N 55035:<br>5035:201                          | 2012<br>17                                      |                      |        |                          | Not                              | t found<br>t found          | d<br>d           |                |         |           |   |
|                | Test           | Result                              | The EU                                                    | JT was f                                                           | found                                 | l co                                        | Select                                            | all Des                                       | elect all                                       | Repor                | rt inc | orrect/mis               | sing re                          | quirer                      | ments            |                |         |           |   |
|                | Stan           | dard                                | EN 550<br>EN 610<br>EN 550<br>(IEC 61<br>IEC 61<br>IEC 61 | )22: 200<br>)00-3-2:<br>)24:2010<br>1000-4-2<br>000-4-4<br>000-4-8 | 6+A<br>2026<br>, EN<br>2:200<br>:2004 | 1:20<br>+A<br>1 55<br>08, 1<br>4+A<br>9, 11 | Additiona<br><u>Require</u><br>Report<br>Other re | al require<br>ment Na<br>incorrect<br>quireme | ements<br><u>me</u><br>t/missing<br>ents in the | e file ( <u>s</u>    | emer   | Add I                    | Fou<br>Require                   | und in<br>ment              | docum            | nent           |         |           |   |
|                | *Not           | te<br>above d                       | wice has                                                  | baan tas                                                           | tod b                                 | v N                                         | Add co                                            | mment                                         |                                                 |                      |        |                          |                                  |                             |                  |                |         |           |   |
|                | and<br>con     | ximum er<br>its perfo<br>figuration | nission le<br>rmance cr<br>ns represe                     | vels ema<br>iterion.                                               | The t                                 | ng f<br>test<br>aine                        | Link doo                                          | ument to                                      | o the sele                                      | ected re             | equire | ements                   | ink doo                          | cumen                       | nt & Ful         | lfill req      | uireme  | nts       |   |
| )n the         | e rec<br>ectro | quire<br>-Magnet                    | ment                                                      | list:<br>atibilit                                                  | у (Е                                  | MC)                                         | Direct                                            | ive 20                                        | 14/30                                           | /EU -                | ree    | cast of                  | 2004                             | 4/10                        | 8/EC             | ; (1/!         | 5)      |           |   |

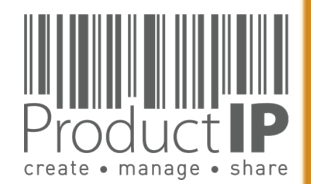

29.04.21

PRODUC<sup>.</sup>

25

ഗ

Ř

m

Z

∢

C

S

C

DD

0

ЪR

IN WHICH

Ω

ORL

≥

⊲

Matchlt only reads the document and gives this message if the article number is not in the document. Regardless of whether there is already a Dopi. So that one is always alerted if the document is relevant.

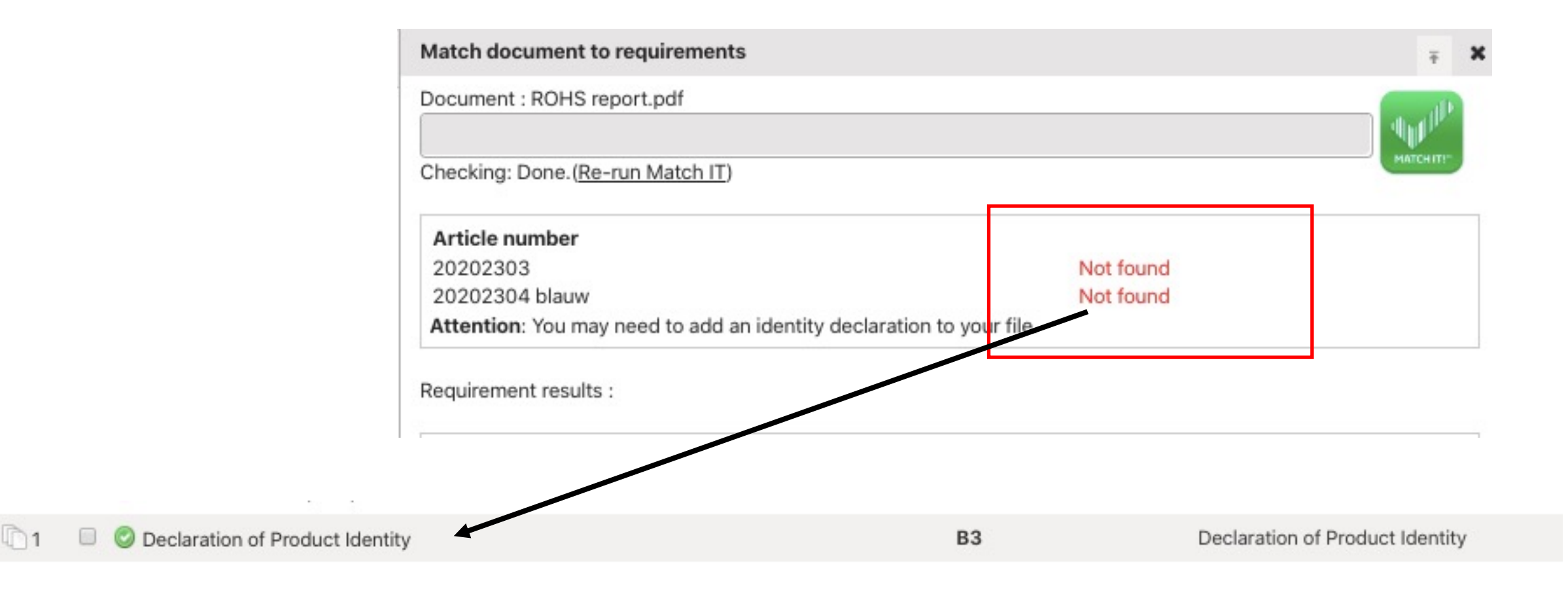

PRODUCT

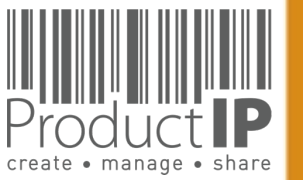

# What if Match-It! can't find a suggestion?

## Click on show, (go to the next page)

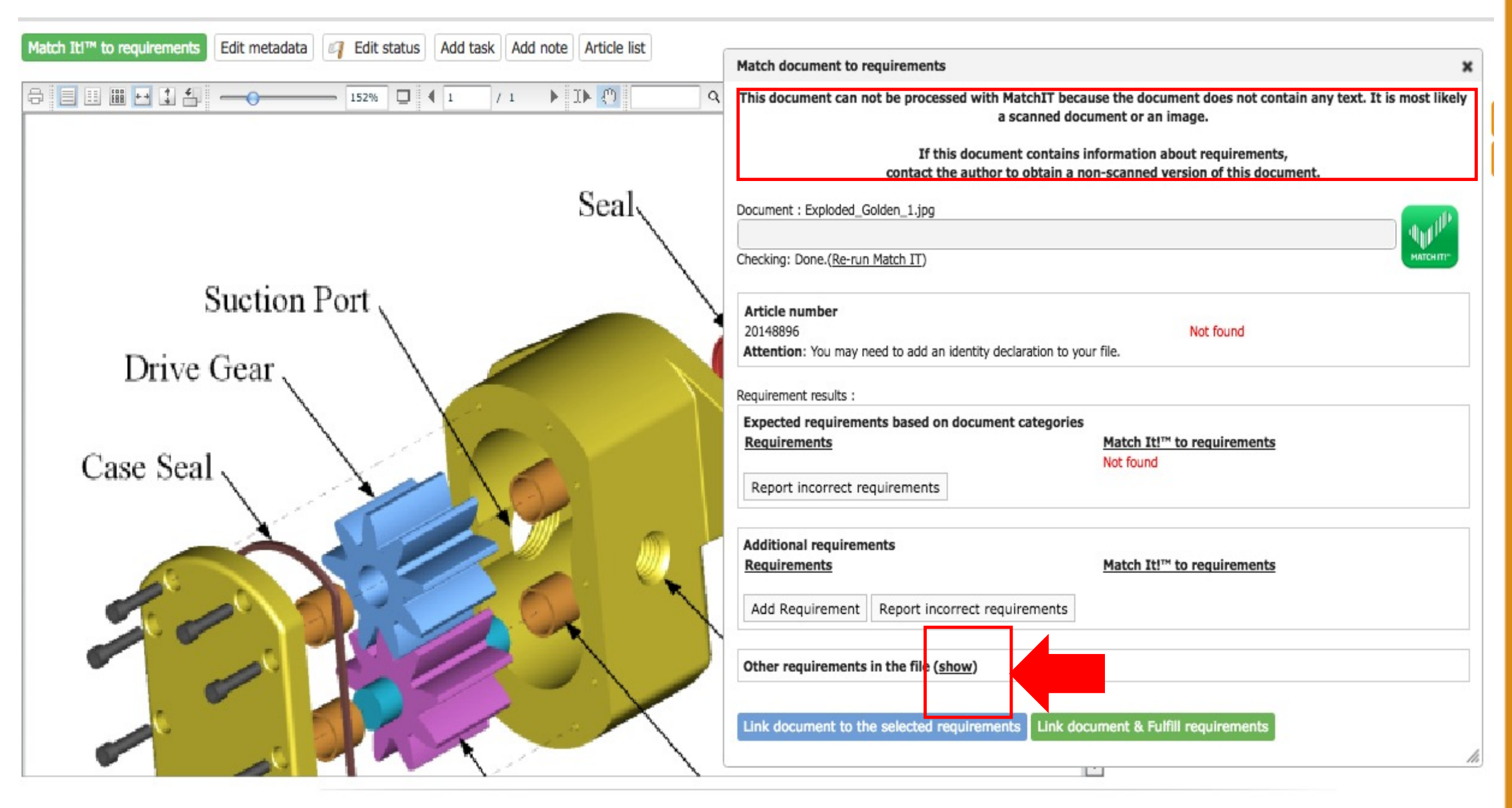

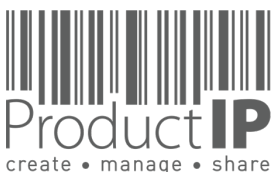

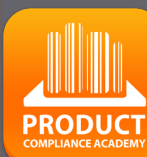

USTED

ř

H

В

Z

CA

DUCTS

0

Ř

۵

WHICH

z

Ω

RL

0 M

The entire list of requirements is shown and you must make a selection of where the document can be linked to.

|                                       | Add Requirement Report incorrect requirements                                                                                                    | The second second second second second second second second second second second second second second second se |
|---------------------------------------|----------------------------------------------------------------------------------------------------|----------------------------------------------------------------------------------------------------|
|                                       | Other requirements in the file (hide) Requirements Product Information Product construction - Bill of Materials, Substances (BOM, Product construction - Drawings, Exploded Views Product construction - Printed Circuit Board (PCB) Product construction - Safety Critical Commencies List (CCC)                                                                                                    | BOS) of the product                                                                                             |
| <ul> <li>Powered by P</li> </ul>      | <ul> <li>Product identification - Declaration of Product Identity</li> <li>Product identification - Declaration of Product Identity of p</li> <li>Product identification - Picture, artwork of Packaging</li> <li>Product identification - Pictures, artwork</li> <li>Traceability - Production Batch code</li> <li>User information - Manuals and Instructions</li> <li>User information - Markings, Ratings, Warnings, Pictogram</li> </ul> | ackaging<br>s                                                                                                   |
| Link document to the selected require | ments Link document & Fulfill requirement                                                                                                    | s                                                                                                    |

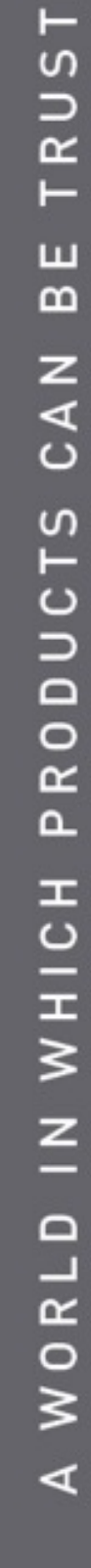

create • manage • share

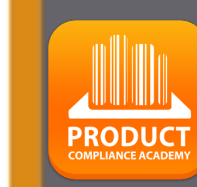

28

ED

When you reject a document, the supplier will get an email

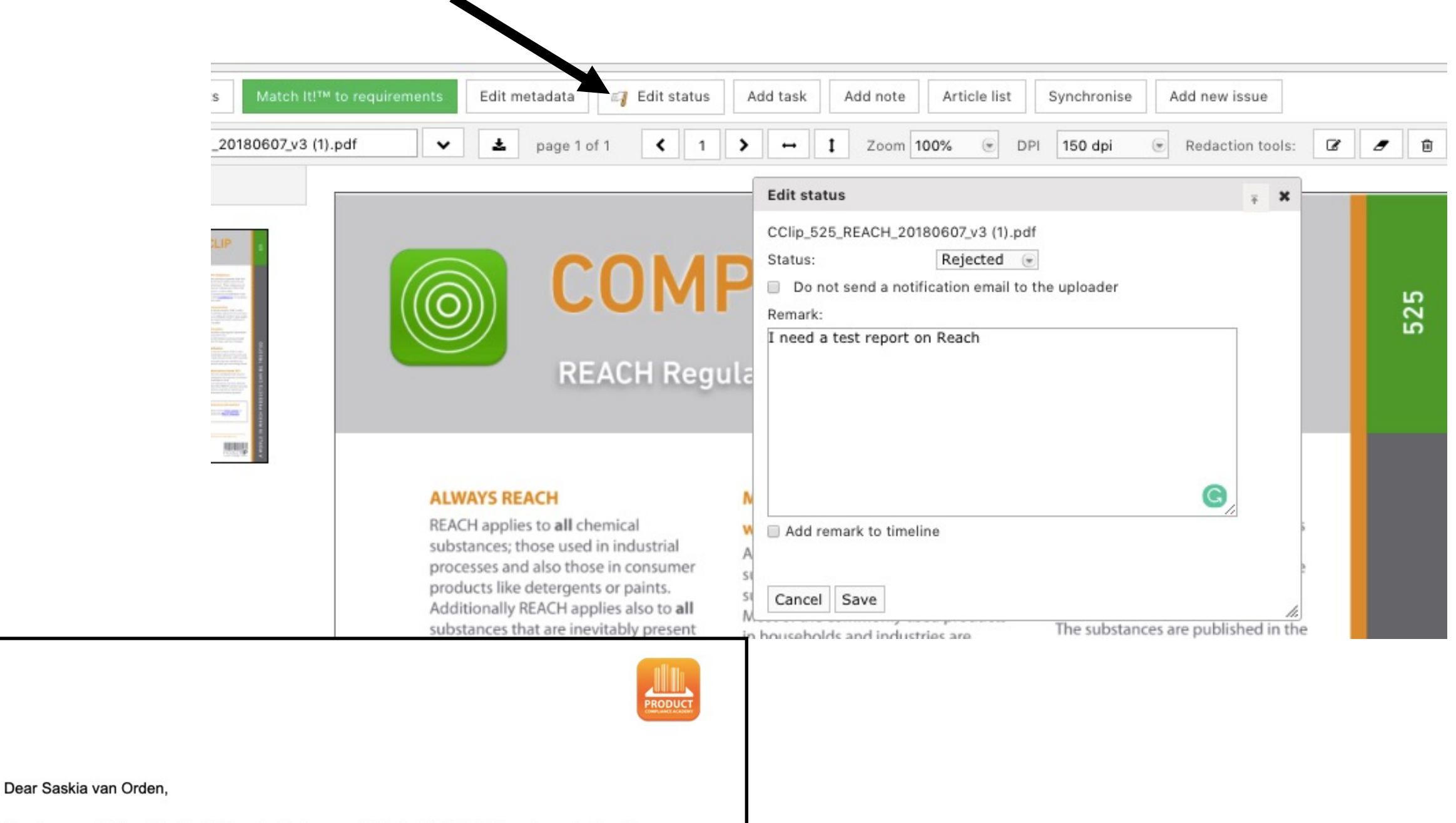

The document "Template\_DoC\_French EnvironmentalCode\_EN[1].PDF" has been declined". Product: just for fun (20151702-0 clone van basis)

Kind regards,

user ProcuctIP Productip training

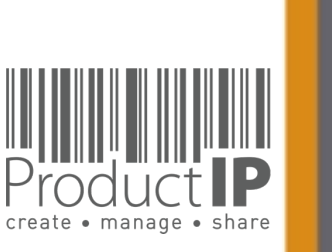

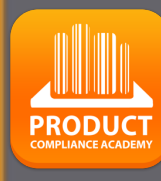

29

ЦШ

N S

ТR

ш

m

z

СA

TS

DNC

0

Ř

Δ.

WHICH

z

Ω

WORL

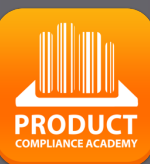

30

ΤE

S

TRU

m

z

СA

ODUCTS

2

Δ.

IN WHICH

# **STEP 4: ASK YOUR SUPPLIER FOR EVIDENCE:**

Via an Invite you connect a supplier to a file, not to your account. Your supplier can upload the documents directly into the file.

Your supplier will get an email. He has to register There is no charge for that.

Your message to the supplier text \_\_\_\_\_

You can select which documents you want to receive from the supplier. If you do not make a selection, all documents will be requested from those requirements that have not been fulfilled or declared not applicable.

|     | Risk Profile  | Product | Timeline                                                                                                  | Documents                                                                                                    | Requirements                                              | Invites                    | Sharing                       | Reviews                     | Bill of Materials (BOM)                            | SKU Disk | Inspec     |
|-----|---------------|---------|----------------------------------------------------------------------------------------------------|----------------------------------------------------------------------------------------------------|-----------------------------------------------------------|----------------------------|-------------------------------|-----------------------------|----------------------------------------------------|----------|------------|
|     | 🧟 Invite      | user(s) | Send an                                                                                                   | invitation                                                                                                    |                                                           |                            |                               |                             |                                                    | ×        |            |
|     | No active inv | vites.  | Get help<br>You can<br>these use                                                                          | creating your t<br>send an invitatio<br>ers very specific                                                                                            | echnical file.<br>n to everyone who<br>rights, to make su | you think c<br>re they can | ould help you<br>only see and | in creating y<br>do as much | your technical file. You can g<br>as they need to. | give     |            |
|     |               |         | E-mail A                                                                                                  | ddress: *                                                                                                    | supplier@ema                                              | il.com                     |                               |                             |                                                    | G        | Edit reque |
|     |               |         | Company                                                                                                   | y code:                                                                                                    |                                                           |                            |                               |                             |                                                    |          |            |
|     |               |         | First nam                                                                                                 | 1e: *                                                                                                    | name                                                      |                            |                               |                             |                                                    |          |            |
|     |               |         | Middle n                                                                                                  | ame:                                                                                                    |                                                           |                            |                               |                             |                                                    |          |            |
|     |               |         | Subject:                                                                                                  |                                                                                                    | Request for do                                            | cuments -                  | Important                     | Your Com                    | npany name                                         |          | 。 Support  |
| • • |               |         | 台上所谓<br>对此选择                                                                                              | 1P 运过这到邮件<br>的技术文件。Pr<br>有任何疑问,请                                                                                                    | ·安尔巡旋供证明巡<br>roductIP 选择使用<br>·联系ProductIP<br>专"纳知 即可户动   | 的厂面付合<br>这个平台,             | 下面提到的厂<br>因为它有效地              | 结合了知识和                      | K。证据文档极收集在Produ<br>和工作流程并创建技术文件。                   | 如果鄉      |            |
|     |               |         | 您可以通<br>为了支持<br>helpdes                                                                                   | 指定点面开始上行<br>有关使用Produ<br>k@productip.c                                                                                                    | etIP平台,您可以i<br>com.                                       | ,<br>通过以下方式                | 代联系Produc                     | tIP:                        |                                                    |          |            |
|     | _             |         | 您可以通<br>为了支持<br>helpdes                                                                                   | 的复数中的中国上的<br>有关使用Produ<br>k@productip.c                                                                                                    | etIP平台,您可以j<br>com.                                       | 通过以下方式                     | 代联系Produc                     | tIP:                        |                                                    |          |            |
|     | -             | -       | 您可以通<br>为了支持<br>helpdes<br>Select o<br>Deadline                                                           | 短点面 开始上1<br>持有关使用Produ<br>sk@productip.c                                                                                                    | 2020-10-28                                                | 通过以下方式                     | t联系Produc                     | tIP:                        |                                                    | 2        |            |
|     | -             |         | 您可以通<br>为了支持<br>helpdes<br>Select o<br>Deadline<br>Attachm                                                | 20点面开始上1<br>持有关使用Produ<br>sk@productip.c<br>iocuments<br>:<br>ent 1: Browser                                                                         | 2020-10-28                                                | ,<br>通过以下方式                | 代联系Produc                     | tIP:                        |                                                    | 2        |            |
|     |               |         | 您可以通<br>为了支持<br>helpdes<br>Select o<br>Deadline<br>Attachme                                               | 的<br>如果<br>如果<br>如果<br>如果<br>如果<br>如果<br>如果<br>如果<br>如果<br>如果                                                                                        | 2020-10-28                                                | 通过以下方式                     | 代联系 Produc                    | tIP:                        |                                                    | 2        |            |
|     | _             |         | 您可以通<br>为了支持<br>helpdes<br>Select o<br>Deadline<br>Attachme<br>Attachme                                   | ent 1: Browser<br>ent 2: Browser<br>ent 3: Browser                                                                                                   | 2020-10-28                                                | 通过以下方式                     | 代联系 Produc                    | :tIP:                       |                                                    | 2        |            |
|     | _             | -       | 您可以通<br>为了支持<br>helpdes<br>Select o<br>Deadline<br>Attachme<br>Attachme<br>Attachme<br>Send i<br>I Includ | 地口的 开始上计<br>特有关使用Produ<br>sk@productip.c<br>focuments<br>ent 1: Browser<br>ent 2: Browser<br>ent 3: Browser<br>me a CC of the ir<br>e supplier produ | 2020-10-28                                                | e number                   | 代联系 Produc                    | tip:                        |                                                    | 2        |            |

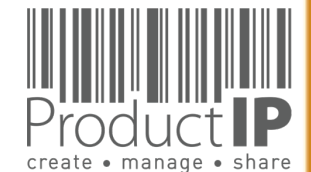

4

WORLD

# **REVIEW AND LINK THE DOCUMENTS:**

At the moment you receive documents (test reports), the specified standards mentioned on the requirementlist are your guide to check if you have received the correct evidence.

You need to read and check the test report:

- Is this about my product (check the picture)?
- Who performed the test
- When was the test performed
- What is the result

When the documents meet the necessary requirements, Match-it can be used to link the document to the requirements, so that you have an overview of whether you have the complete documentation. In case of a transition period, you can either tick off the requirements or declare them not applicable.

How to link the documents go to page 21

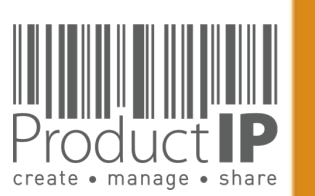

PRODUC

31

TED

RUS

H

m

CAN

RODUCTS

Δ.

IN WHICH

ORLD

>

⊲

29.04.21

## MORE EXPLANATION ON THE REQUIREMENT LIST:

## Standard numbers

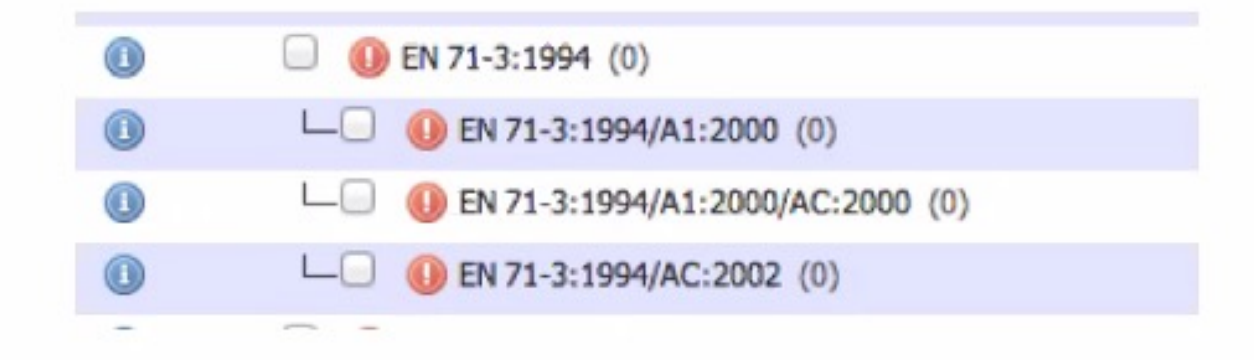

- A means Amendment
- AC or C is a minor text correction / corrigendum. Sometimes not mentioned on a certificate
- /A1:2000 A2:2002 etc would be a logic order and the year published
- Double digit like A11 means the amendment is only for EUROPE!

PRODUC

32

TED

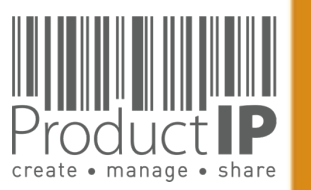

## SOMETIMES YOU MAY CHOOSE.

In some cases, there is a period in which two standards can be applied and so you have a choice. Set the standards of the requirements listed on the test report to fulfilled when you link the document, and make the previous or succeeding standards not applicable.

|      | Requirements                                                       | Category | Expiry Date  | Required documents                                                                     | Regions  |              |
|------|--------------------------------------------------------------------|----------|--------------|----------------------------------------------------------------------------------------|----------|--------------|
| C Lo | w Voltage Directive (LVD) 2014/35/EU - recast of 2006/95/EC (7/13) |          |              |                                                                                        |          |              |
|      | EN 60065:2002 (LVD) (1)                                            | A        | 2017-11-17   | Low Voltage Directive (LVD) - Certificate<br>Low Voltage Directive (LVD) - Test report |          | 🗟 🤉 🕕        |
| 0    | └──                                                                | A        | 2017-11-17   | Low Voltage Directive (LVD) - Certificate<br>Low Voltage Directive (LVD) - Test report | 0        | 2 0          |
| 0    | └──                                                                | A        | 2017-11-17   | Low Voltage Directive (LVD) - Certificate<br>Low Voltage Directive (LVD) - Test report | 0        | 🗟 🤉 🕕        |
| ١    | L Sen 60065:2002/A12:2011 (1)                                      | Α        | 2017-11-17   | Low Voltage Directive (LVD) - Certificate<br>Low Voltage Directive (LVD) - Test report | 0        | 20           |
|      | └──                                                                | Α        | 2017-11-17   | Low Voltage Directive (LVD) - Certificate<br>Low Voltage Directive (LVD) - Test report | 0        | 2 0          |
|      | └──                                                                | A        | 2017-11-17   | Low Voltage Directive (LVD) - Certificate<br>Low Voltage Directive (LVD) - Test report | (O)      | 🗟 🤉 🕕        |
| 0    | └──                                                                | A        | 2017-11-17   | Low Voltage Directive (LVD) - Certificate<br>Low Voltage Directive (LVD) - Test report |          | 2 0          |
| 0    | □ 🤤 EN 60065:2014 (LVD) (0)                                        | A        | 2019-06-20   | Low Voltage Directive (LVD) - Certificate<br>Low Voltage Directive (LVD) - Test report | 0        | 🖬 🤉 🕕        |
| 0    | └──                                                                | A        | 2019-06-20   | Low Voltage Directive (LVD) - Certificate<br>Low Voltage Directive (LVD) - Test report | 0        | E 9 0        |
|      | □                                                                  | A        |              | Low Voltage Directive (LVD) - Certificate<br>Low Voltage Directive (LVD) - Test report | 0        | 20           |
| 0    | └──                                                                | A        |              | Low Voltage Directive (LVD) - Certificate<br>Low Voltage Directive (LVD) - Test report |          | <b>a 9 0</b> |
| 0    | └──                                                                | A        |              | ow Voltage Directive (LVD) - Certificate<br>Lyw Voltage Directive (LVD) - Test report  | <u>_</u> | 🖬 🤉 🕕        |
| 0    | └──                                                                | A        |              | Low Voltage Directive (LVD) - Certificate<br>Low Voltage Directive (LVD) - Test report |          | 🛱 🦻 🕕        |
|      |                                                                    |          |              |                                                                                        |          |              |
|      |                                                                    | Date     | of publica   | tion 2015-04-17                                                                        |          |              |
|      |                                                                    | Date     | e of withdra | awal 2017-11-17                                                                        |          |              |
|      |                                                                    | Supe     | ersedes:     | EN 60065:2002 (LVD)                                                                    |          |              |
|      |                                                                    | Supe     | erseded by   | EN 62368-1:2014                                                                        |          |              |
|      |                                                                    | Corn     | ected by:    | EN 60065:2014/AC:2016 (LVD)                                                            |          |              |

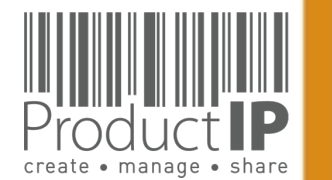

D

ΤE

## PRODUCT COMPLIANCE ACADEMY

34

ΕD

TRUST

ВЕ

CAN

PRODUCTS

WORLD IN WHICH

4

# COMMUNICATE VIA THE SYSTEM:

Once the supplier has accepted the invite, you can communicate with each other via the platform.

| Risk Profile | Product     | Timeline     | Documents (24/19)         | Requirements | Invites (1) | Sharing | Reviews | SKU Disk (1) | Assessme |
|--------------|-------------|--------------|---------------------------|--------------|-------------|---------|---------|--------------|----------|
|              | Add task    | Add note     | Log activity              |              |             |         |         |              |          |
|              | Filter: 🔽 1 | Tasks 🗹 Comn | nunication 🗹 Notes 🗹 File | updates      |             |         |         |              |          |
|              | Search:     |              |                           |              |             |         | Search  | Reset        |          |

## Open activities

|                                                                                                    | Created by user ProcuctIP (training@productip.com) on 2016-11-14 14:02:4                                        |
|----------------------------------------------------------------------------------------------------|----------------------------------------------------------------------------------------------------|
| Upload technical document                                                                                         | its                                                                                                    |
| Assigned to: saskia van orden (saskia@                                                                            | productip.com)                                                                                                  |
| Follow-up by: user ProcuctIP (training@                                                                           | productip.com)                                                                                                  |
| Deadline: 2016-11-28<br>Upload the documents that provide pro                                                     | of of compliance for your product                                                                               |
| Deadline: 2016-11-28<br>Upload the documents that provide pro                                                     | of of compliance for your product<br>hts, you can find the list on the upload page when you have clicked on the |
| Deadline: 2016-11-28<br>Upload the documents that provide pro<br>please upload the rest of the documen<br>request | of of compliance for your product<br>hts, you can find the list on the upload page when you have clicked on the |

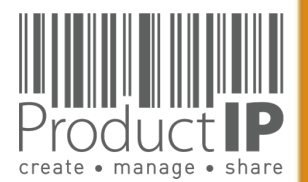

## Please note, that if the invitation is not accepted, no email will be sent.

| // |  |
|----|--|
|    |  |

The supplier will then have to be urged to accept the invitation by means of his own communication. However, if you can send the invitation again, the supplier will receive another e-mail of the invitation.

| Product IP | Technical files  | Requirements | lists Suppli | ers | Requests 65 | Tasks   | Invites  | Sh                  |       |
|------------|------------------|--------------|--------------|-----|-------------|---------|----------|---------------------|-------|
|            |                  |              |              |     |             | Invites |          |                     |       |
|            |                  |              |              |     | Find        |         |          |                     |       |
| Invitatio  | on date 🔶 🛛 Last | resend date  | Deadline     | \$  | Status      |         | Та<br>(С | asks<br>Open/Ready) |       |
| 2020-0     | 9-29             |              | 2020-10-13   |     | Pending     |         |          | 1/0                 | 🖾 🖉 🗶 |

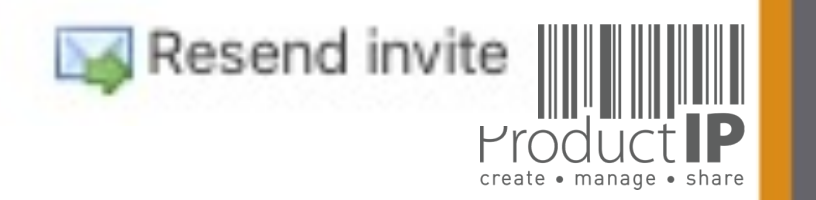

**PRODUCT** 

35

ЕО

RUST

F

ВЕ

CAN

PRODUCTS

WORLD IN WHICH

## ASK YOUR SUPPLIER FOR MORE DOCUMENTS:

the supplier has completed the task, but there are still documents missing, re-open the task, add a comment in the window and the supplier will receive an email, and can upload the requested documents again

| Risk Profile Product Timeline<br>Add task Add note | Documents (1/1)                                                                                              | Requirements Inv                                                                                                    | ites Sharing                                                                                             | Reviews                                          | Bill of Materials (BOM)                                                  | SKU Disk                         | Assessments                                        | Related file                       | Services |
|----------------------------------------------------|----------------------------------------------------------------------------------------------------|----------------------------------------------------------------------------------------------------|----------------------------------------------------------------------------------------------------|--------------------------------------------------|--------------------------------------------------------------------------|----------------------------------|----------------------------------------------------|------------------------------------|----------|
|                                                    | 22 August 2016,<br>Upload to:<br>Assigned to:<br>Follow-up by<br>Deadline: 2<br>Upload the d<br>Please check | Monday<br>reated by user Procus<br>echnical doo<br>saskia van orden<br>: user ProcuctIP (<br>016-09-05<br>ocuments that pr<br>the new Task no | tIP (training@prod<br>cuments (<br>(saskia@produ<br>(training@produ<br>ovide proof of<br>t all necesarry | ready)<br>uctip.com)<br>uctip.com)<br>compliance | 2016-08-22 14:57:34 , las<br>e for your product<br>s has been uploaded y | t update by Sa<br>et - user Proc | 77 days o<br>skia van Orden on<br>cuctIP, 2 months | verdue Task<br>2016-10-31 17:08:49 | G        |
|                                                    |                                                                                                    | Re-open activity<br>Your are about to<br>Please enter any<br>add your me                                                                      | re-open the act<br>instructions for t<br>essage here, y                                                  | ivity.<br>he person(s<br>our suppli              | ) responsible for this act                                               | ivity:<br>nail                   |                                                    |                                    |          |

36

STED

RU

F

ВЕ

z

CA

RODUCTS

Δ

IN WHICH

**WORLD** 

4

create • manage • share

## **THIS IS HIS UPLOAD SCREEN:**

| Upload Tas                 | ks                                                                                                    |                             |                |                         |                                                                                                    | ,                                                                    | (                                                   |  |
|----------------------------|----------------------------------------------------------------------------------------------------|-----------------------------|----------------|-------------------------|----------------------------------------------------------------------------------------------------|----------------------------------------------------------------------|-----------------------------------------------------|--|
|                            | just for fun demo training (20<br>01/13)<br>YOUR PRODUCT: T-SHIRT BAGGY (12345/1<br>Show all articles (2) | 161702-<br>1)               |                |                         | user ProcuctIP of Productip tr<br>the compliance documents lis<br>kind of document it is. More in                                                    | aining requested you to uploa<br>sted below and indicate what<br>nfo | ıd                                                  |  |
| Please upload the          | e documents that are requested                                                                            | in the list on the right    |                |                         | Requested documents Product Information                                                                                                    |                                                                      |                                                     |  |
| Filename                   | nts to the upload queue and click the start                                                               | button.                     | Size           | Status                  | Picture of product Product Information - Artwo Product Labelling                                                                                     | rk                                                                   |                                                     |  |
|                            |                                                                                                    |                             |                |                         | Product Labelling - Artwork Packaging information                                                                                                    |                                                                      |                                                     |  |
|                            | Drag doo                                                                                                  | cuments here.               |                |                         | <ul> <li>Bill of Materials (BOM)</li> <li>Packaging information</li> <li>Picture of packaging</li> <li>General Product Safety Directive (</li> </ul> |                                                                      |                                                     |  |
| Add Documents              |                                                                                                    |                             | 0 b            | 0%                      | General Product Safety Dire                                                                                                    | ctive (GPSD) - Certificate                                           |                                                     |  |
| s is what you s            | ee in the file,                                                                                           | Product Information (1/6)   | n - Bill of Ma | iterials, Substances (B | OM, BOS) of the product (1)                                                                                                    | В3                                                                   | Bill of Materials (BOM)<br>Bill of Substances (BOS) |  |
| s is not what the supplier |                                                                                                    |                             |                | ion of Product Identity | (0)                                                                                                    | B3                                                                   | Declaration of Product Identity                     |  |
|                            |                                                                                                    |                             |                | ion of Product Identity | of packaging (0)                                                                                                    | B3                                                                   | Packaging information                               |  |
|                            |                                                                                                    |                             |                | artwork of Packaging    | (0)                                                                                                    | B3<br>B3                                                             | Product Information - Artwork                       |  |
| i are green or             | yenow are —                                                                                               |                             |                | (°)                     |                                                                                                    |                                                                      | Picture of product                                  |  |
| -                          | ha                                                                                                    | U Traceability - Produ      | ction Batch o  | :ode (U)                |                                                                                                    | 83                                                                   | Product Labelling - Artwork                         |  |
| t requested to             |                                                                                                    | General Product Safety Dire | tive (GPSD     | )) 2001/95/FC (0/2      |                                                                                                    |                                                                      | General Product Safety Directive (GPSD) - Certifi   |  |

create • manage • share

## The supplier can see the status of the document:

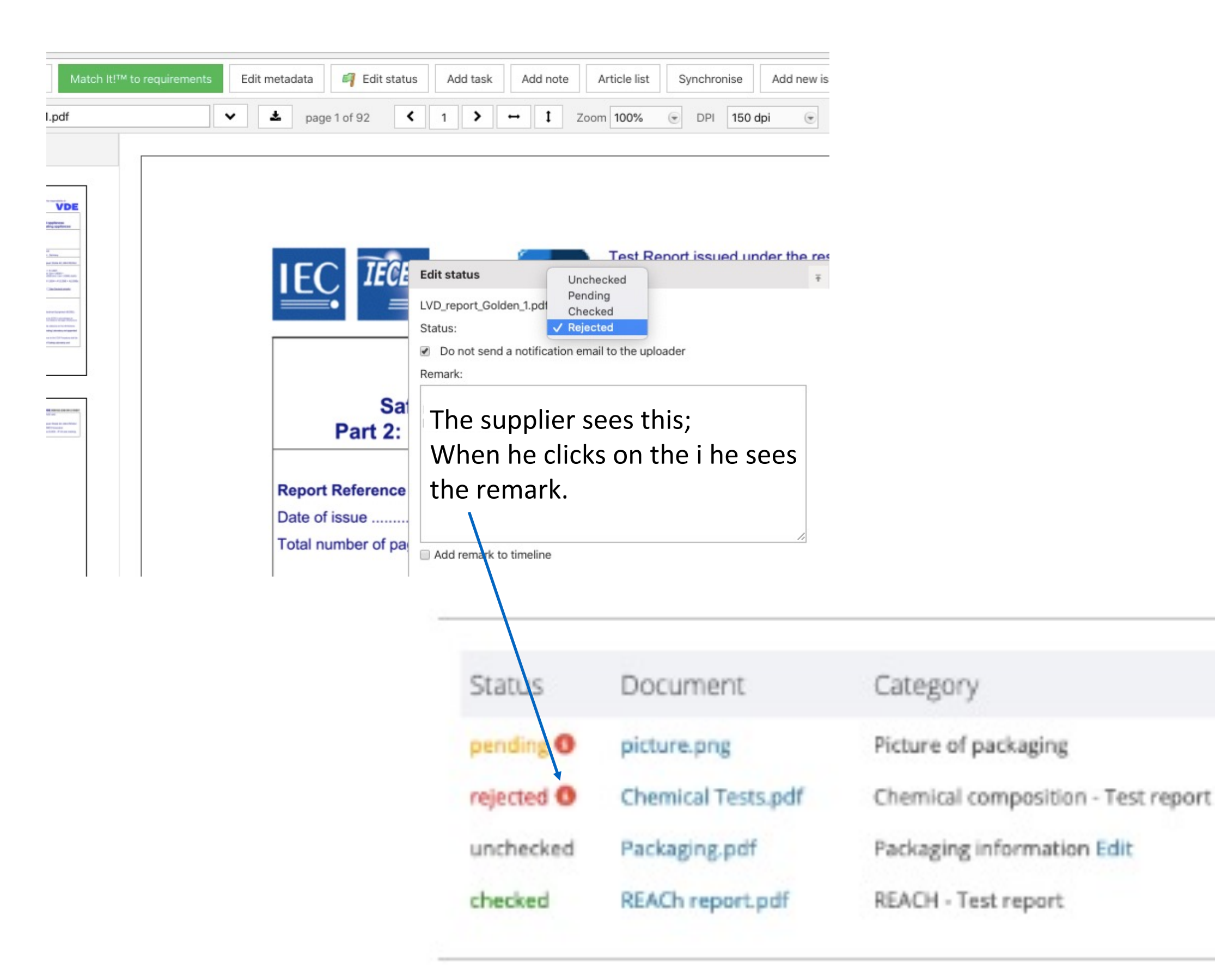

**PRODUC1** 

# Create the CE declaration:

For articles to which the CE marking applies, it is easy to make a declaration via the system in the various languages.

You can find on the requirement list, what should be listed on the declaration.

When you have collected all evidence for those requirements you can draw up the declaration

| 5052551.                                                        |                    | (1.00.7.1           | noter / ingre          | onnac        | 112/030         |                 | Extended       |                                       |                |               |          |         |
|-----------------------------------------------------------------|--------------------|---------------------|------------------------|--------------|-----------------|-----------------|----------------|---------------------------------------|----------------|---------------|----------|---------|
| Risk Profile                                                    | Product            | Timeline            | Documents (1/          | (0) Requi    | rements Inv     | ites Sharing    | Reviews        | SKU Disk                              | Assessment     | s 🕕           | Services |         |
| Close file for rev                                              | view Check         | for update          | Add Requirement        | Edit regions | Edit categories | Report incorrec | t requirements | Download req                          | uirements list | CE Declaratio | n Aa     | d note  |
|                                                                 |                    |                     |                        |              |                 |                 |                |                                       | L              |               |          |         |
| Legislation to be lis                                           | ted on the EU Dec  | laration of Confo   | ormity (DoC) : (0/4)   |              |                 |                 |                |                                       |                |               |          |         |
| 💷 🕕 EU DoC -                                                    | RoHS 2 Directive 2 | 2011/65/EU          |                        |              |                 | DOC             | EU D           | eclaration of Conform                 | ity (DoC)      |               | EU       |         |
| ID BU DoC - Ecodesign Energy-related Products (ERP) 2009/125/EC |                    |                     |                        |              |                 | DOC             | EU D           | EU Declaration of Conformity (DoC) EU |                |               | EU       | E 🔒 🔒 🤇 |
| 🗆 🕕 EU DoC -                                                    | ElectroMagnetic C  | ompatibility (EMC)  | ) Directive 2014/30/EU |              |                 | DOC             | EU D           | eclaration of Conform                 | ity (DoC)      |               | EU       |         |
| 💷 🕕 EU DoC -                                                    | LVD Low Voltage D  | Directive 2014/35/8 | EU                     |              |                 | DOC             | EU D           | eclaration of Conform                 | ity (DoC)      |               | EU       | E 🕞 🕞 🤇 |

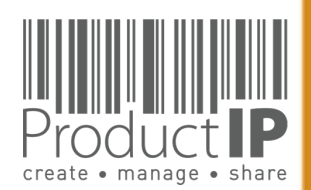

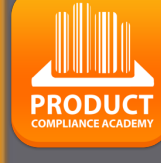

A word document will be generated, all required requirements will be mentioned on this documents on this document, except when you made it not applicable

## 2e golden (Golden File #1) - DIY - Extended

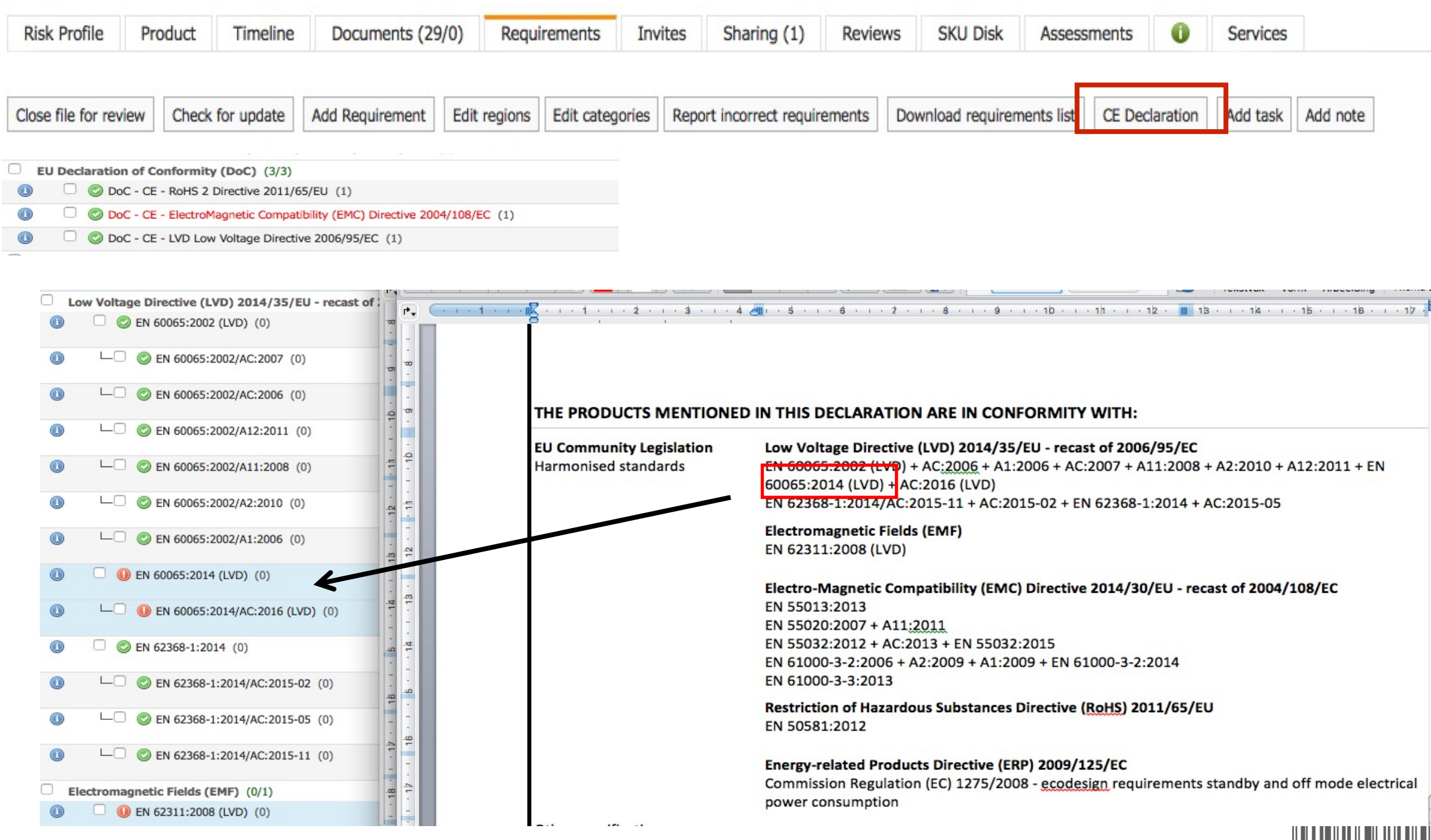

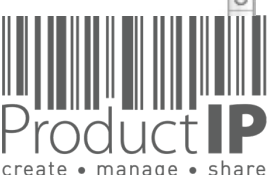

40

STE

TRU

ш В

Z

4

C

S

C

DD

0

Ř

α\_

C

M H

Ζ

D

Ř

0

≥